#### 9. 测量管理

9.1 勘测数据

9.1.1 勘测数据处理

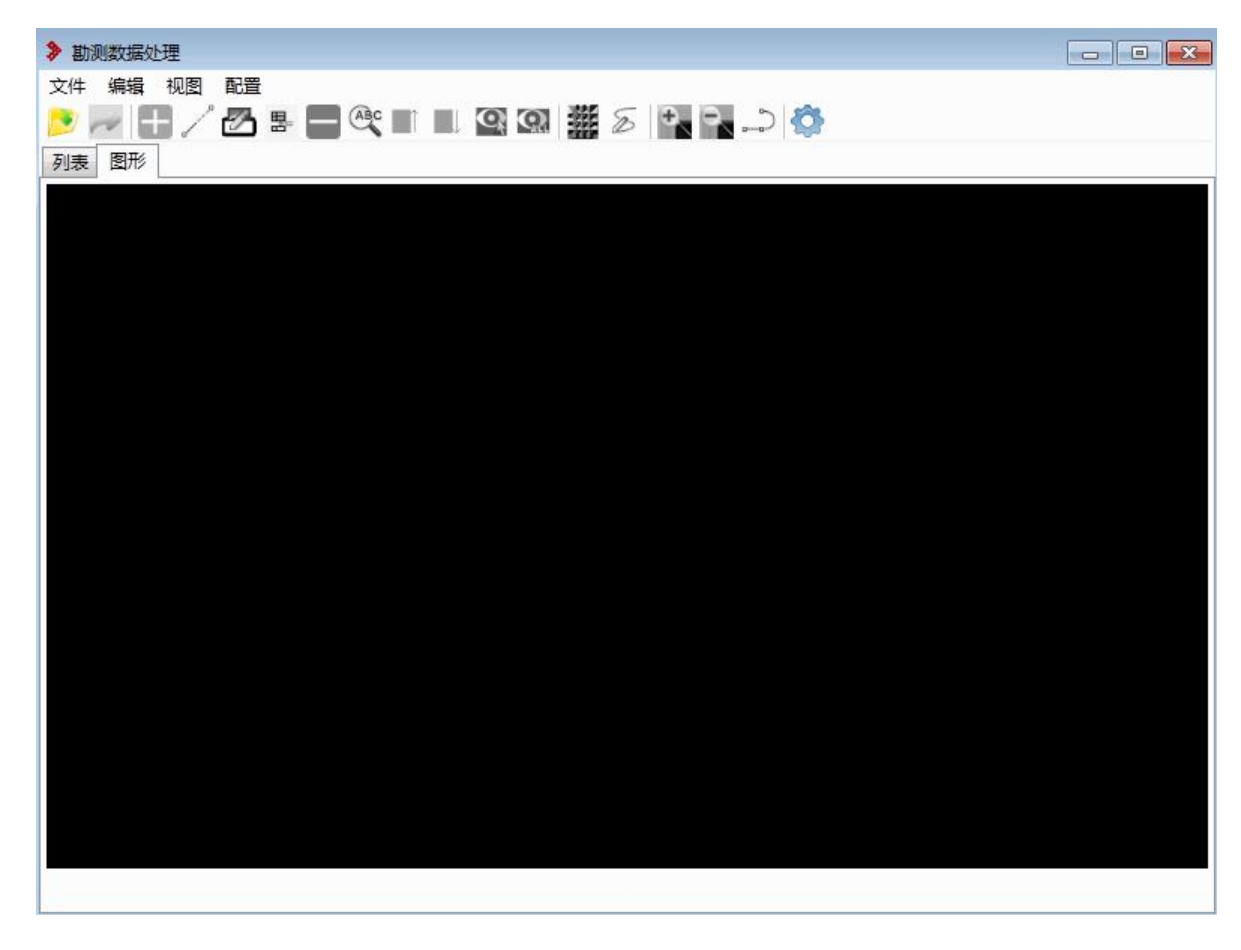

图 12.1.1-1 勘测数据处理

(1)点击 🖻 按钮,弹出界面如下所示;

| 打开—博胡                                    | 習软件                           |                         |       | <b>E</b>   |
|------------------------------------------|-------------------------------|-------------------------|-------|------------|
| 文件名称                                     |                               |                         |       | >>         |
| 格式选择                                     | 徕卡                            |                         |       | •]         |
| 源数据格式                                    |                               |                         |       |            |
| 坐标系                                      |                               |                         |       | ▼ 转换参数     |
| 夹角设置                                     | 度 •                           | 夹角方向                    | 沿线路方向 |            |
| 也物宽度                                     | 沿线路前进方向    ▼                  | ]                       |       |            |
| 读入设置                                     | 9 <u>1 </u>                   | 27.5                    |       |            |
| 司名桩处理                                    | 不处理    ▼                      |                         |       |            |
| 格式说明                                     |                               |                         |       |            |
| ************<br>例如:<br>1. 测桩<br>1500 33; | 10558.294 403931.126 567.2018 | ******                  | ****  |            |
| - 201-1 1 12                             | 10000.294 400001.120 007.2010 |                         |       |            |
| 2. 测电力线                                  |                               |                         |       |            |
| 220V-80-6                                | 3310526.2645 404356.5782      | 471.50 <mark>4</mark> 9 |       |            |
|                                          |                               |                         |       |            |
|                                          |                               |                         |       | Noncon Con |

# 图 12.1.1-2 打开界面

(2)点击 >> 按钮,选择要导入的勘测数据 txt 文件, 设置原文件的坐标系

| 坐标系      |                                                                      |          |
|----------|----------------------------------------------------------------------|----------|
| 夹角设置     | ▷ 地理坐标系(收藏)<br>▲ 投影坐标系(收藏)                                           | <u>_</u> |
| 地物宽度     | Beijing 1954 3 Degree GK CM 102E<br>Beijing 1954 3 Degree GK CM 102E |          |
| 读入设置     | Beijing 1954 3 Degree GK CM 105E                                     |          |
| 同名桩处理    | Beijing 1954 3 Degree GK CM 108E<br>Beijing 1954 3 Degree GK CM 111E |          |
| 格式说明     | Beijing 1954 3 Degree GK CM 114E<br>Beijing 1954 3 Degree GK CM 117E |          |
| 编码格式: 地  | Beijing 1954 3 Degree GK CM 120E<br>Beijing 1954 3 Degree GK CM 123E |          |
| *****    | Beijing 1954 3 Degree GK CM 126E<br>Beijing 1954 3 Degree GK CM 129E |          |
| 例如:      | Beijing 1954 3 Degree GK CM 132E<br>Beijing 1954 3 Degree GK CM 135E |          |
| 1. 测桩    | Beijing 1954 3 Degree GK CM 75E<br>Beijing 1954 3 Degree GK CM 78E   |          |
| J500 331 | Beijing 1954 3 Degree GK CM 81E                                      | -        |

### 图 12.1.1-3 坐标系选择

(3)点击 转换参数 按钮,弹出界面如下所示,勾选使用七参数,导入七参数,也可以手动填写,如果转换不使用七参数,去掉勾选;转换不转换高程,去掉勾选。点击"确定", 完成转换参数设置

| 平移:  | 0 | m   | X旋转: | 0   |   |
|------|---|-----|------|-----|---|
| 平移:  | 0 | m   | Y旋转: | 0   | u |
| 平移:  | 0 | m   | Z旋转: | 0   | n |
| ; 夏5 | 0 | ppm | 导入一  | 七参数 |   |

### 图 12.1.1-4 转换参数

(4) 点击"确定"实现文件转换为 svd, 如下图所示;

# 显示转换前的 X、Y、Z,转换后的经纬度高程

| 2  2  2  2  2  2  2  2  2  2  2  2  2 |      |        |      |                  |                  |   |  |
|---------------------------------------|------|--------|------|------------------|------------------|---|--|
| ~ <u>国///</u><br>点号                   | 地物类型 | 跨越类型   | 等级   | 经度               | 纬度               | T |  |
| J400                                  | 桩    | 转角桩    |      | 103.719955002425 | 29.8776851718107 | T |  |
| 1                                     | 点    | 测点     |      | 103.720059115597 | 29.8775808205974 |   |  |
| 2                                     | 点    | 测点     |      | 103.720158141334 | 29.8777026828135 | 1 |  |
| 3                                     | 点    | 测点     |      | 103.72027535385  | 29.8777451764278 | Į |  |
| 4                                     | 点    | 测点     |      | 103.720236991304 | 29.8778188993864 |   |  |
| 5                                     | 点    | 测点     |      | 103.720435063065 | 29.8779369323203 | 1 |  |
| 6                                     | 点    | 测点     |      | 103.720788662214 | 29.8783046894955 |   |  |
| 7                                     | 点    | 测点     |      | 103.72107625536  | 29.8785175067373 |   |  |
| 8                                     | 点    | 测点     |      | 103.721268944874 | 29.8787464560753 |   |  |
| 9                                     | 点    | 测点     |      | 103.72156501499  | 29.8790368490949 |   |  |
| 10                                    | 点    | 测点     |      | 103.721855107993 | 29.8793495126527 |   |  |
| 11                                    | 点    | 测点     |      | 103.721958090006 | 29.8795077662051 |   |  |
| 12                                    | 房屋   | 砼房(平顶) |      | 103.722186964548 | 29.8800337785205 |   |  |
| 13                                    | 点    | 测点     |      | 103.722415331376 | 29.8801152046273 |   |  |
| 14                                    | 电力线  | 地面点    | 220V | 103.722733762407 | 29.8803589273173 |   |  |
| 15                                    | 房屋   | 砼房(平顶) |      | 103.722799313791 | 29.8806179170779 |   |  |
| 16                                    | 点    | 测点     |      | 103.723224522583 | 29.880850323719  |   |  |
| 17                                    | 点    | 测点     |      | 103.723566907589 | 29.8811400718281 |   |  |
| 18                                    | 点    | 测点     |      | 103.723713372174 | 29.8811839431876 |   |  |
| 7401A                                 | 柱    | 方向柱    |      | 103.723740878971 | 29.8811788892377 |   |  |

## 图 12.1.1-5 勘测数据转换

(5)点击 
 (5)点击 
 (5)点击 
 (5)点击 
 (5)点击 
 (7), 将 svd 文件导出到指定的路径,点击 "确定",完成导出过程。

| 👂 导出—博 | 2件 | ×    |
|--------|----|------|
| 导出路径   |    | >>   |
|        | 何  | 定 取消 |

### 图 12.1.1-6 导出文件

9.1.2 导入勘测数据

同章节6.2.14 导入勘测数据;

9.2 地理信息

9.2.1 地理信息数据制作

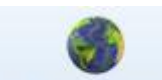

<sup>地理信息数据制作</sup>:点击该按钮,弹出如下功能界面。地理信息数据制作功能主要是对地形数据进行处理和管理。功能界面如下图所示:

| 理信息数据制作——博超软 | (牛                |     |      |      |      | - 0        |
|--------------|-------------------|-----|------|------|------|------------|
| 居处理图层管理      |                   |     |      |      |      |            |
| 的据信息         |                   |     |      |      |      |            |
|              | 115+1412 <u> </u> | 192 |      |      |      |            |
|              |                   |     |      |      |      |            |
| 数据名称         | 数据类型              | 坐标系 | 图层名称 | 图层说明 | 数据路径 | 处理结果       |
|              |                   |     |      |      |      |            |
|              |                   |     |      |      |      |            |
|              |                   |     |      |      |      |            |
|              |                   |     |      |      |      |            |
|              |                   |     |      |      |      |            |
|              |                   |     |      |      |      |            |
|              |                   |     |      |      |      |            |
|              |                   |     |      |      |      |            |
|              |                   |     |      |      |      |            |
|              |                   |     |      |      |      |            |
|              |                   |     |      |      |      |            |
|              |                   |     |      |      |      |            |
|              |                   |     |      |      |      |            |
|              |                   |     |      |      |      |            |
|              |                   |     |      |      |      |            |
|              |                   |     |      |      |      |            |
|              |                   |     |      |      |      |            |
|              |                   |     |      |      |      |            |
|              |                   |     |      |      |      |            |
|              |                   |     |      |      | C    | THAC BROWN |
|              |                   |     |      |      |      |            |

图 12.2.1-1 地理信息数据制作

9.2.1.1数据处理

数据处理主要是对源数据进行切片上传操作。目前软件 使用的坐标系为:影像为 cgcs2000 坐标系,地形为 cgcs2000 坐标系、1985 黄海高程基准。在源数据坐标系和软件使用的 坐标系不符时,可对源数据进行坐标系转换。功能界面如下 图所示:

| 也理信息数据制作——博超软件 | ŧ          |     |      |      |      | - (  |
|----------------|------------|-----|------|------|------|------|
| 据处理 图层管理       |            |     |      |      |      |      |
| 据信息            |            |     |      |      |      |      |
|                |            |     |      |      |      |      |
| ①添加 🤤移除 💒坐     | 标转换 💿 高级设置 | Ł   |      |      |      |      |
| 数据名称           | 数据类型       | 坐标系 | 图层名称 | 图层说明 | 数据路径 | 处理结果 |
|                |            |     |      |      |      |      |
|                |            |     |      |      |      |      |
|                |            |     |      |      |      |      |
|                |            |     |      |      |      |      |
|                |            |     |      |      |      |      |
|                |            |     |      |      |      |      |
|                |            |     |      |      |      |      |
|                |            |     |      |      |      |      |
|                |            |     |      |      |      |      |
|                |            |     |      |      |      |      |
|                |            |     |      |      |      |      |
|                |            |     |      |      |      |      |
|                |            |     |      |      |      |      |
|                |            |     |      |      |      |      |
|                |            |     |      |      |      |      |
|                |            |     |      |      |      |      |
|                |            |     |      |      |      |      |
|                |            |     |      |      |      |      |
|                |            |     |      |      |      |      |
|                |            |     |      |      |      |      |
|                |            |     |      |      |      |      |

图 12.2.1.1-1 地理信息数据制作-数据处理

【添加】: 添加需要切片的影像(\*.tif、\*.img)、地形(\*.tif、\*.img、\*.asc)数据,可一次加多个文件;

【移除】:将选中的数据从列表中移除;

【投影转换】: 对非 cgcs2000 地理坐标系的数据进行 投影转换(注\*.asc 需进行坐标定义、格式转换、投影转换);

【高级设置】:设置切片参数;

【处理列表】:显示数据名称(只读)、数据类型(只读)、坐标系(只读)、图层名称(可编辑)、图层说明(可编辑)、数据路径(只读)、处理进度(只读);

【确定】:开始切片;

【取消】,取消操作,关闭界面;(处理中过程无法关闭)

【右上角×】:关闭界面,若数据处理过程中点击则强行结束处理。

#### 9.2.1.2图层管理

图层管理功能是对数据库已有图层和当前加载图层进行管理,图层管理界面显示的图层,在保存后,图层对应的地形会显示在 GIS 球上。功能界面如下图所示:

|     | 四层百理 |                           |                           |                           |
|-----|------|---------------------------|---------------------------|---------------------------|
| 层名称 |      | 搜索    刷新                  |                           |                           |
| 序号  | 图层类型 | 原图层名称                     | 图层名称                      | 图层说明                      |
| 1   | 影像   | TLD_fuyang_DOM            | TLD_fuyang_DOM            | 富阳影像                      |
| 2   | 影像   | TLD_china_DOM             | TLD_china_DOM             | 中国影像                      |
| 3   | 影像   | TLD_world_lable           | TLD_world_lable           | 世界标签                      |
| 4   | 影像   | TLD_world_DOM             | TLD_world_DOM             | 世界影像                      |
| 5   | 地形   | TLD_DEM_Base_FittingLayer | TLD_DEM_Base_FittingLayer | TLD_DEM_Base_FittingLayer |
| 6   | 地形   | TLD_fuyang_DEM            | TLD_fuyang_DEM            | 富阳地形                      |
| 7   | 地形   | dem_501_cgcs2000          | dem_501_cgcs2000          | dem_501_cgcs2000          |
| 8   | 影像   | dom_501_cgcs2000          | dom_501_cgcs2000          | dom_501_cgcs2000          |
|     |      |                           |                           |                           |
|     |      |                           |                           |                           |

图 12.2.1.2-1 地理信息数据制作-图层管理

【删除】: 删除图层管理中选中的图层;

【导出】:导出当前图层管理界面中的图层列表: mapPDN-G.earth文件;

【搜索】: 按照图层名称模糊查询;

【图层列表】中显示三维 GIS 显示的数据;

【图层顺序】: 由程序自动按顺序生成;

【图层说明】: 读取图层信息中的图层说明,在图层管理界面不可编辑;

【数据类型】: 读取图层属性,不可编辑;

【图层名称】: 读取图层信息中的图层名称,在图层管理界面不可编辑;

9.2.2 激光点云数据制作

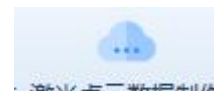

激光点云数据制作:激光点云制作功能主要用于对激光点云 (\*. las)数据进行处理和管理。功能界面如图所示:

| 激光点云数据制作——博超软 | 件    |      |      | - 0   |
|---------------|------|------|------|-------|
| 数据处理 图层管理     |      |      |      |       |
| - 数据信息        | 经标转换 |      |      |       |
| 数据名称          | 坐标系  | 图层名称 | 图层说明 | 处理结果  |
|               | No   | 1    |      | *     |
|               |      |      |      |       |
|               |      |      |      |       |
|               |      |      |      |       |
|               |      |      |      |       |
|               |      |      |      |       |
|               |      |      |      |       |
|               |      |      |      |       |
|               |      |      |      |       |
|               |      |      |      |       |
|               |      |      |      |       |
|               |      |      |      |       |
|               |      |      |      |       |
|               |      |      |      |       |
|               |      |      |      |       |
|               |      |      |      | *     |
|               |      |      |      | 确完 取当 |
|               |      |      |      |       |

### 图 12.2.2-1 激光点云数据制作

9.2.2.1 数据处理

"数据处理"主要是对源数据进行坐标转换、上传数 据库操作。功能界面如图所示:

| 激光点云数  | 居制作——博超软件 |      |      |      | -                                              |   |
|--------|-----------|------|------|------|------------------------------------------------|---|
| 数据处理   | 图层管理      |      |      |      |                                                |   |
| 数据信息一  |           |      |      |      |                                                |   |
| 〇添加    |           | Æ    |      |      |                                                |   |
| 数据夕    | fiz.      | 业标至  | 图巨夕段 | 图已说明 | 办理结里                                           |   |
| SAJA-L | 127       | TIME |      |      | ANT AL                                         |   |
|        |           |      |      |      |                                                |   |
|        |           |      |      |      |                                                |   |
|        |           |      |      |      |                                                |   |
|        |           |      |      |      |                                                |   |
|        |           |      |      |      |                                                |   |
|        |           |      |      |      |                                                |   |
|        |           |      |      |      |                                                |   |
|        |           |      |      |      |                                                |   |
|        |           |      |      |      |                                                |   |
|        |           |      |      |      |                                                |   |
|        |           |      |      |      |                                                |   |
|        |           |      |      |      |                                                |   |
|        |           |      |      |      |                                                |   |
|        |           |      |      |      |                                                |   |
|        |           |      |      |      |                                                |   |
|        |           |      |      |      |                                                |   |
|        |           |      |      |      |                                                | Y |
|        |           |      |      | -    | <b>順定                                     </b> | 肖 |
|        |           |      |      |      | 用正                                             | 8 |

图 12.2.2.1-1 激光点云数据制作-数据处理

【添加】:添加需要入库的激光点云数据(\*.las)可一次加多个文件;

【移除】:将选中的数据从列表中移除;

【坐标转换】: 对非 CGCS2000 地理坐标系的数据进行 坐标转换转换;

【处理列表】:显示数据名称(只读)、数据类型(只读)、坐标系(只读)、图层名称(可编辑)、图层说明(可

编辑)、处理进度(只读);

【确定】:开始入库;

【取消】:取消操作,关闭界面;(处理中过程无法关闭)

【右上角×】:关闭界面,若数据处理过程中点击则强行结束处理。

9.2.2.2 图层管理

"图层管理"主要是对数据库已有点云数据进行管理。功能界面如下图所示:

| 序号 | 原图层名称                              |                                    |                                    |
|----|------------------------------------|------------------------------------|------------------------------------|
|    |                                    | 图层名称                               | 图层说明                               |
|    | 稻巨线86-87                           | 稻巨线86-87                           | 稻巨线86-87                           |
| 2  | 4585-1                             | 4585-1                             | 4585                               |
| 3  | 1015test_group1_densified_point_cl | 1015test_group1_densified_point_cl | 1015test_group1_densified_point_cl |
| 4  | init_file_pre_by_knn_label         | init_file_pre_by_knn_label         | init_file_pre_by_knn_label         |
| 5  | 测试2                                | 测试2                                | 测试2                                |
| 6  | 测试3                                | 测试3                                | 测试3                                |
| 7  | 4585                               | 4585                               | 4585                               |
| 8  | test1230-3small                    | test1230-3small                    | test1230-3small                    |
| 9  | LAS-4490                           | LAS-4490                           | LAS-4490                           |
| 10 | wpbtestLAS-2000坐标系                 | wpbtestLAS-2000坐标系                 | wpbtestLAS-2000坐标系                 |
| 11 | test1230-3small-0119               | test1230-3small-0119               | test1230-3small                    |
| 12 | 测试0120                             | 测试0120                             | 测试0120                             |
| 13 | 4585-0120                          | 4585-0120                          | 4585-0120                          |

图 12.2.2.2-1 激光点云数据制作-图层管理

【搜索】: 按照图层名称模糊查询;

【刷新】:刷新数据;

【图层列表】:显示数据库所有的点云数据,支持修改图层名称和图层说明;

【删除】: 删除图层管理中选中的图层;

【保存】:保存图层管理界面修改的内容(图层名称/图 层说明),不关闭界面;

【取消】: 取消操作,关闭界面。

9.2.3 数据管理

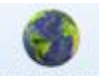

数据管理:数据管理主要用于上传数据与移除上传数据。 如下图所示:

| 📙 添加 🤤 删除 🦈恢复 |      |    |      |    |      |  |
|---------------|------|----|------|----|------|--|
| 1             |      |    |      |    |      |  |
| ▼ 基础地理信息数据    | 文件名称 | 编号 | 生产单位 | 备注 | 导入时间 |  |
| 影像            |      |    |      |    |      |  |
| 数字高程          |      |    |      |    |      |  |
| 激光点云          |      |    |      |    |      |  |
| 倾斜摄影          |      |    |      |    |      |  |
| ▼ 基础矢量数据      |      |    |      |    |      |  |
| 交通            |      |    |      |    |      |  |
| 水系            |      |    |      |    |      |  |
| 植被分布          |      |    |      |    |      |  |
| 农林用地          |      |    |      |    |      |  |
| ▼ 电网专题数据      |      |    |      |    |      |  |
| 风区            |      |    |      |    |      |  |
| 覆冰区           |      |    |      |    |      |  |
| 污秽区           |      |    |      |    |      |  |
| 地震区           |      |    |      |    |      |  |
| 舞动区           |      |    |      |    |      |  |
| 雷害区           |      |    |      |    |      |  |
| 鸟害区           |      |    |      |    |      |  |
| ▶ 通道数据        |      |    |      |    |      |  |
| 产业规划区         |      |    |      |    |      |  |
| 环保水保          |      |    |      |    |      |  |
| 矿产厂区          |      |    |      |    |      |  |
| ▼ 勘测数据        |      |    |      |    |      |  |
| 水文            |      |    |      |    |      |  |
| 气象            |      |    |      |    |      |  |
| 地质            |      |    |      |    |      |  |
| 物探            |      |    |      |    |      |  |
| 其他            |      |    |      |    |      |  |

#### 图 12.2.3-1 数据管理

【添加】: 在选中的图层目录树下添加子图层目录。

【删除】(图层目录树上):删除选中的图层目录。

【恢复】:恢复默认图层目录树,若已有数据添加到新 增的子图层目录树下,则删除图层目录后将该数据移至"其 他"。

【上传本地数据】:将本地数据上传至选择的图层目录树下,添加完后对应图层目录下右侧会展示添加的数据。

【删除】:删除选中的的本地文件数据。

【保存】: 对操作进行保存。

9.2.3.1上传激光点云数据

选择左侧"激光点云"图层目录,右侧会显示已经上传 的本地激光点云数据;若未上传,点击【上传本地数据】, 弹出"添加激光点云数据"目录,上传后,默认显示文件本 地路径和上传时间;可手动编辑"编号"、"生产单位"、 "备注"信息。如下图所示:

| ▶ 地理信息数据管理—博超软件 |                                    |          |                  |            |                  |                                         |       | Ξ Σ |
|-----------------|------------------------------------|----------|------------------|------------|------------------|-----------------------------------------|-------|-----|
| 🦲 添加 🥥 删除 勢 恢复  | 一添加本地数                             | 据 🔵 🖩    | 除 一 保存           |            |                  |                                         |       |     |
| ▼ 基础地理信息数据      | 本地路                                | 轻        | 经度(°)            |            | 纬度(°)            | 高程(m)                                   | 角度(°) |     |
| 影像              |                                    |          |                  |            |                  |                                         |       |     |
| 数字高程            | ◆ ※天市の油板244                        | 6778     | 抽动力体             |            |                  | ~                                       |       |     |
| 激光点云            | <ul> <li>Pakultast C Pa</li> </ul> |          |                  |            |                  | ~~~~~~~~~~~~~~~~~~~~~~~~~~~~~~~~~~~~~~~ |       |     |
| 倾斜摄影            | 本地路径                               | F:\Data\ | 01testdata\jgdy\ | 1015test   | _group1_densifie | ed_point_cl 浏览                          |       |     |
| ▼ 基础矢量数据        | 1-1-1-1-1-1                        | 444 070  |                  | 14.000.000 | 00 55500 407     |                                         |       |     |
| 交通              |                                    | 111.378  | 36/8/            | ,纬度(°)     | 39.56599437      |                                         |       |     |
| 水系              | 高程(m)                              | 1159.83  | 551161           | 角度(°)      | 0                |                                         |       |     |
| 植被分布            | (Automation)                       |          |                  | Paise( )   |                  |                                         |       |     |
| 农林用地            |                                    |          |                  |            |                  | 确定 取消                                   |       |     |
| ▶ 电网专题数据        |                                    |          |                  |            |                  |                                         |       |     |
| XX              |                                    |          |                  |            |                  |                                         |       |     |
| 覆冰区             |                                    |          |                  |            |                  |                                         |       |     |
| 污秽区             |                                    |          |                  |            |                  |                                         |       |     |
| 地震区             |                                    |          |                  |            |                  |                                         |       |     |
| 舞动区             |                                    |          |                  |            |                  |                                         |       |     |
| 雷害区             |                                    |          |                  |            |                  |                                         |       |     |
| 鸟害区             |                                    |          |                  |            |                  |                                         |       |     |
| ▼ 通道数据          |                                    |          |                  |            |                  |                                         |       |     |
| 产业规划区           |                                    |          |                  |            |                  |                                         |       |     |
| <b>坏保水保</b>     |                                    |          |                  |            |                  |                                         |       |     |
|                 |                                    |          |                  |            |                  |                                         |       |     |
| ▼ 思加则数据         |                                    |          |                  |            |                  |                                         |       |     |
| 7天又             |                                    |          |                  |            |                  |                                         |       |     |
| 气象              |                                    |          |                  |            |                  |                                         |       |     |
| 地质              |                                    |          |                  |            |                  |                                         |       |     |
| 物採              |                                    |          |                  |            |                  |                                         |       | 8   |
| 其他              |                                    |          |                  |            |                  |                                         |       | •   |

图 12.2.3.1-1 上传激光点云数据

【浏览】:选择激光点云数据的路径;

【经度(°)】:选择激光点云数据后,会读取并显示定 位点的经度,可修改;

【纬度(°)】:选择激光点云数据后,会读取并显示定 位点的纬度,可修改;

【高程(m)】:选择激光点云数据后,会读取并显示定 位点的高度,可修改;

【角度(°)】:定位点逆时针旋转的角度,默认为0,可修改;

【确定】:保存参数并添加激光点云数据;

【取消】:不保存当前操作。

注: 若加载激光点云数据后, 显示的经纬度及高程为 0,

请加载处理后的激光点云数据处理。

9.2.3.2上传倾斜摄影数据

选择左侧"倾斜摄影"图层目录,右侧会显示已经上传 的本地倾斜摄影数据;若未上传,点击【上传本地数据】, 弹出"添加倾斜摄影数据"目录,上传后,默认显示文件本 地路径和上传时间;可手动编辑"编号"、"生产单位"、

"备注"信息。如下图所示:

| 基础地理信息数据 | 木地路径        | (2)度(0)              | 4         | 生度(?)          | 宫程(n     | 2)    | 角度( <sup>0</sup> ) | 编具   | 生产单位  |
|----------|-------------|----------------------|-----------|----------------|----------|-------|--------------------|------|-------|
| 影像       | -+v@su11    | x2.02.( )            | 2         | 102()          | (4))±(() | 9     | 70/32( )           | 2010 | 1/ +0 |
| 数字高程     |             |                      |           |                |          |       |                    |      |       |
| 激光点云     |             |                      |           |                |          |       |                    |      |       |
| 倾斜摄影     |             |                      |           |                |          |       |                    |      |       |
| ▼ 基础矢量数据 |             |                      |           |                |          | N2112 |                    |      |       |
| 交通       | > 添加倾斜摄影数   | 据—博超软件               |           |                |          | 23    |                    |      |       |
| 水系       | 本地路径 D:\te  | stdata\qingxie\qingx | cieshey O | 709            |          | 浏览    |                    |      |       |
| 植被分布     |             | 10-10                |           |                |          |       |                    |      |       |
| 农林用地     | 经度(°) 112.5 | 62931866788          | 纬度(°)     | 27.88574122311 | 37 🗘     |       |                    |      |       |
| 电网专题数据   |             | -                    | -         |                |          |       |                    |      |       |
| 风区       | 高桂(m) 0     | -                    | 角度(°)     | 0              | -        |       |                    |      |       |
| 要冰区      |             |                      |           |                | (2-2-)   | HINCH |                    |      |       |
| 污秽区      |             |                      |           |                | URXE     | 40.月  |                    |      |       |
| 地震区      | - 10A       |                      |           |                |          |       |                    |      |       |
| 舞动区      |             |                      |           |                |          |       |                    |      |       |
| 雷害区      |             |                      |           |                |          |       |                    |      |       |
| 鸟害区      |             |                      |           |                |          |       |                    |      |       |
| 通道数据     |             |                      |           |                |          |       |                    |      |       |
| 产业规划区    |             |                      |           |                |          |       |                    |      |       |
| 环保水保     |             |                      |           |                |          |       |                    |      |       |
| 矿产厂区     |             |                      |           |                |          |       |                    |      |       |
| 助测数据     |             |                      |           |                |          |       |                    |      |       |
| 水文       |             |                      |           |                |          |       |                    |      |       |
| 气象       |             |                      |           |                |          |       |                    |      |       |
| 地质       |             |                      |           |                |          |       |                    |      |       |

图 12.2.3.2-1 上传倾斜摄影数据

【浏览】:选择倾斜摄影数据的路径;

【经度(°)】:选择倾斜摄影数据后,会读取并显示定 位点的经度,可修改;

【纬度(°)】:选择倾斜摄影数据后,会读取并显示定 位点的纬度,可修改;

【高程(m)】:选择倾斜摄影数据后,会读取并显示定

位点的高度,可修改;

【角度(°)】:定位点逆时针旋转的角度,默认为0,可修改;

【确定】:保存参数并添加倾斜摄影数据;

【取消】:不保存当前操作。

注: 若加载倾斜摄影数据后, 要基于倾斜摄影做其他操 作(如加桩、数据提取), 请加载处理后的倾斜摄影数据处 理。

#### 9.2.3.3 上传\*. shp 数据

选择左侧图层目录(非"倾斜摄影"、"激光点云"),右 侧会显示已经上传的本地\*.shp数据;若未上传,点击【上 传本地数据】,选择需要上传\*.shp数据,默认显示文件名称 和上传时间;可手动编辑"编号"、"生产单位"、"备注" 信息,如下图所示:

| 添加 🥥 删除 勢 恢复 | 夏 🗋 上传本地数据 🧯       | 删除 📑 保存 |      |    |                     |  |
|--------------|--------------------|---------|------|----|---------------------|--|
| 基础地理信息数据     | 文件名称               | 编号      | 生产单位 | 备注 | 导入时间                |  |
| 影像           | Province_region.sl | np 01   |      |    | 2019-08-13 17:27:30 |  |
| 数字高程         | railway.shp        | 02      |      |    | 2019-08-13 17:27:29 |  |
| 激光点云         | ProviceCity.shp    | 03      |      |    | 2019-08-13 18:31:26 |  |
| 倾斜摄影         |                    |         |      |    |                     |  |
| ▼ 基础矢量数据     | _                  |         |      |    |                     |  |
| 交通           |                    |         |      |    |                     |  |
| 水系           |                    |         |      |    |                     |  |
| 植被分布         |                    |         |      |    |                     |  |
| 农林用地         |                    |         |      |    |                     |  |
| 电网专题数据       |                    |         |      |    |                     |  |
| XX           |                    |         |      |    |                     |  |
| 覆冰区          |                    |         |      |    |                     |  |
| 活秽区          |                    |         |      |    |                     |  |
| 地震区          |                    |         |      |    |                     |  |
| 舞动区          |                    |         |      |    |                     |  |
| 雷害区          |                    |         |      |    |                     |  |
|              |                    |         |      |    |                     |  |
| <u>迪迪</u> 叙描 |                    |         |      |    |                     |  |
| 产业规划区        |                    |         |      |    |                     |  |
| が洗が洗         |                    |         |      |    |                     |  |
| 이 厂) 스       |                    |         |      |    |                     |  |
| 日に安全の        |                    |         |      |    |                     |  |
| 小文           |                    |         |      |    |                     |  |
|              |                    |         |      |    |                     |  |
| を            |                    |         |      |    |                     |  |

图 12.2.3.3-1 上传\*. shp 数据

9.2.4 加载地理信息

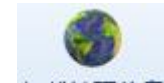

加载地理信息:加载地理信息主要用于在"数据管理"中上传数据后,配置数据是否显示、以及显示的样式(针对\*.shp格式)。

9.2.4.1 加载激光点云数据

点击左侧"激光点云"图层目录,右侧界面中将显示对 应的数据,如下图所示:

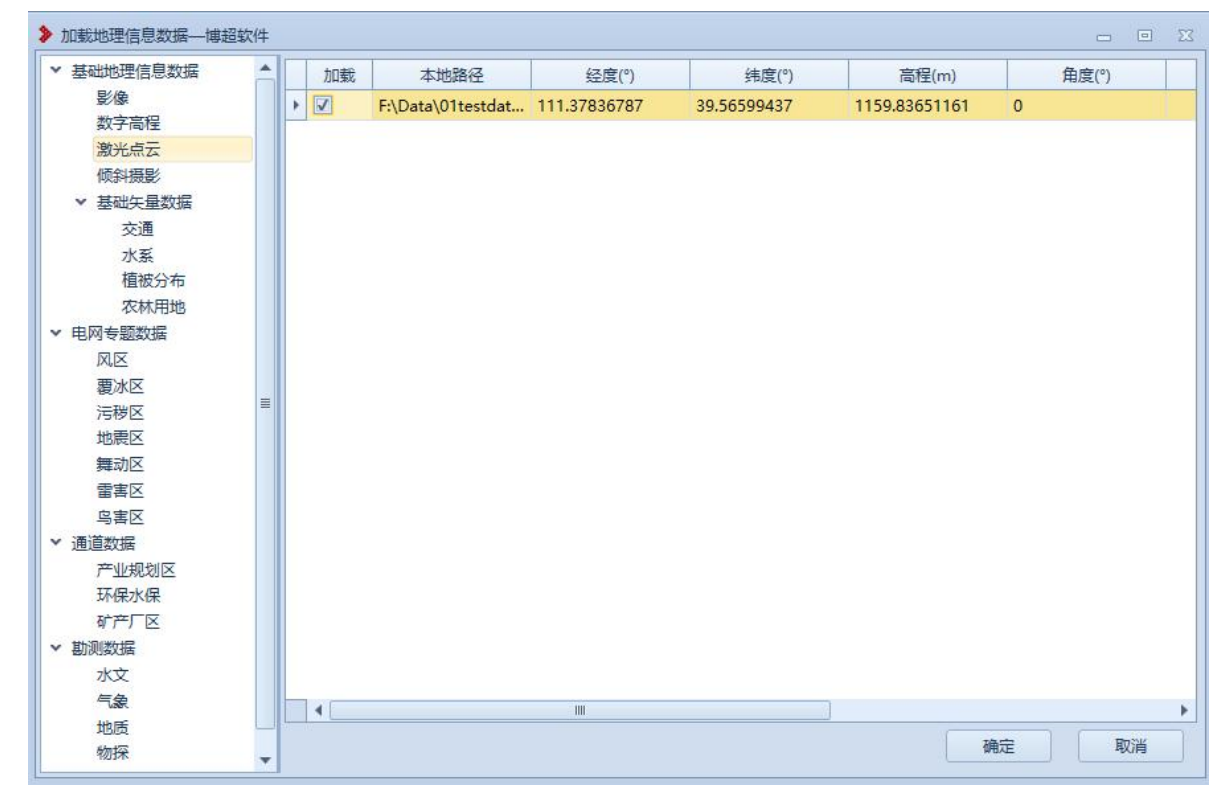

#### 图 12.2.4.1-1 加载激光点云数据

【加载】:默认未勾选(即不显示),勾选则数据在三 维球上显示;

【确定】: 对操作进行保存;

【取消】: 不保存当前操作。

勾选"加载"并点击【确定后】,可在三维球对应位置 找到该激光点云数据。

注:

◆ 有 RGB 属性的\*. 1as 则按照 RGB 显示;

◆ 无 RGB 属性的\*. las 则按照 Z 分段显示

(如果点"Z<(Zmax+Zmin) /2":显示红色,如果点"Z≥

(Zmax+Zmin) /2": 显示蓝色)

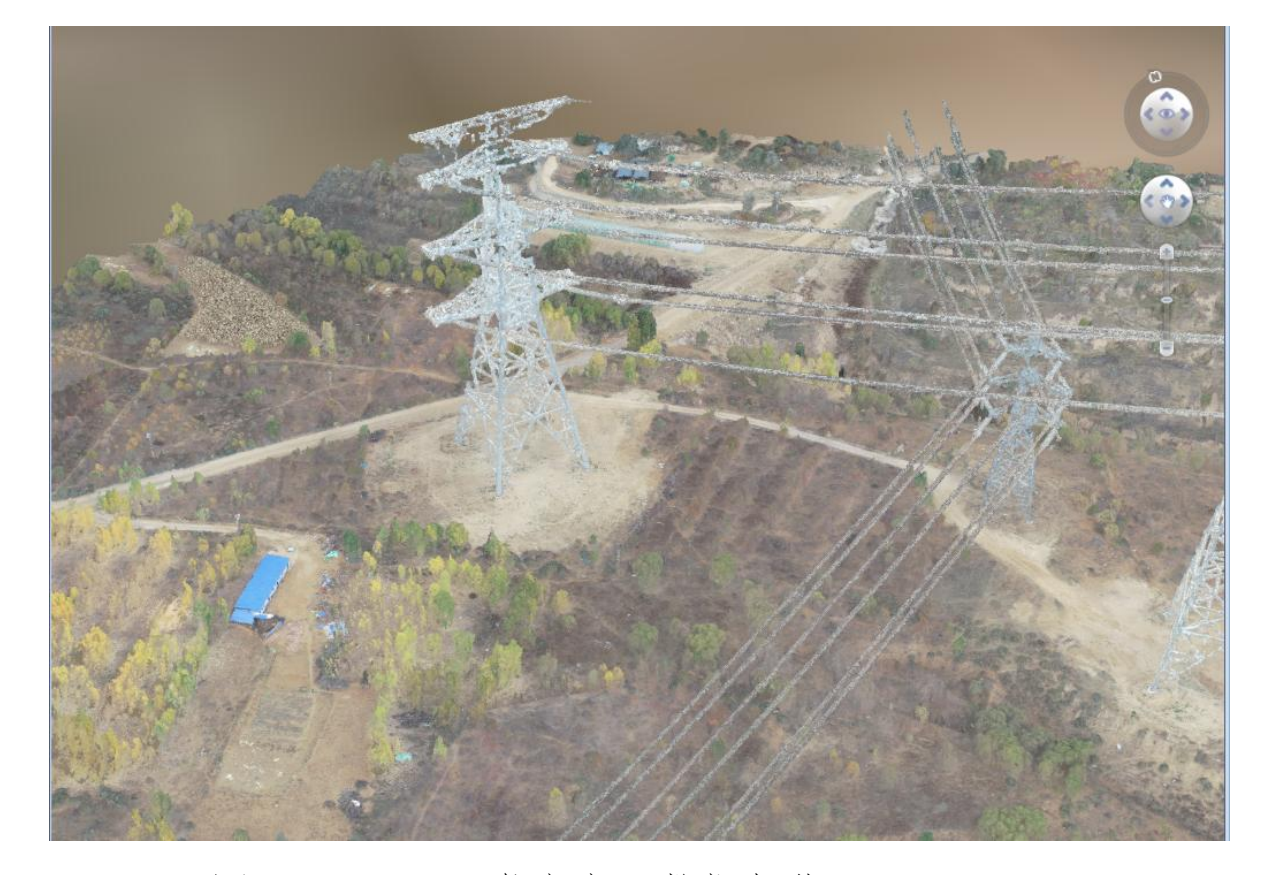

图 12.2.4.1-2 激光点云数据加载-RGB

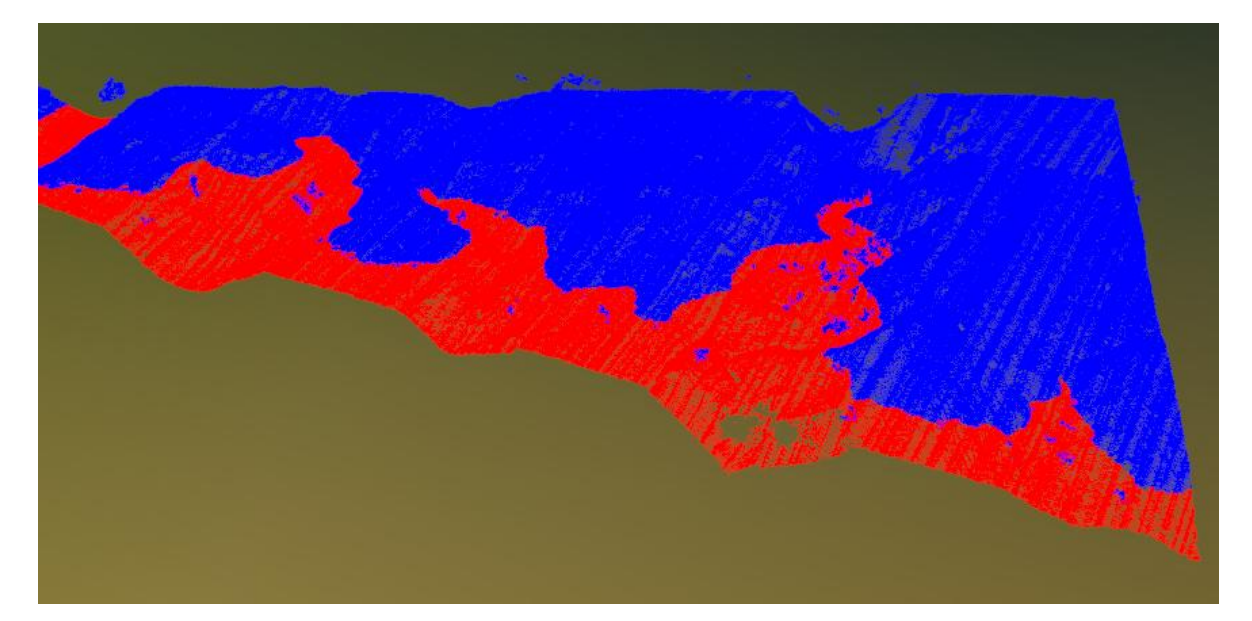

图 12.2.4.1-3 激光点云数据加载-Z 分段

9.2.4.2 加载倾斜摄影数据

点击左侧"倾斜摄影"图层目录,右侧界面中将显示对 应的数据,如下图所示:

| / 基础地理信息数据 | 加载  | 本地路径          | 经度(°)            | 纬度(°)            | 高程(m) | 角度(°) |    |
|------------|-----|---------------|------------------|------------------|-------|-------|----|
| 影像         | • 7 | E:\0813       | 112.562931866788 | 27.8857412231137 | 0     | 0     |    |
| 数字高程       |     | 1 martine and |                  |                  |       |       |    |
| 激光点云       |     |               |                  |                  |       |       |    |
| 倾斜摄影       |     |               |                  |                  |       |       |    |
| ▼ 基础矢量数据   |     |               |                  |                  |       |       |    |
| 交通         |     |               |                  |                  |       |       |    |
| 水系         |     |               |                  |                  |       |       |    |
| 植被分布       |     |               |                  |                  |       |       |    |
| 农林用地       |     |               |                  |                  |       |       |    |
| 电网专题数据     |     |               |                  |                  |       |       |    |
| XX         |     |               |                  |                  |       |       |    |
| 覆冰区        |     |               |                  |                  |       |       |    |
| 污秽区        |     |               |                  |                  |       |       |    |
| 地震区        |     |               |                  |                  |       |       |    |
| 舞动区        |     |               |                  |                  |       |       |    |
| 雷害区        |     |               |                  |                  |       |       |    |
| 鸟害区        |     |               |                  |                  |       |       |    |
| 通道数据       |     |               |                  |                  |       |       |    |
| 产业规划区      |     |               |                  |                  |       |       |    |
| 环保水保       |     |               |                  |                  |       |       |    |
| 矿产厂区       |     |               |                  |                  |       |       |    |
| 勘测数据       |     |               |                  |                  |       |       |    |
| 水文         |     |               |                  |                  |       |       |    |
| 气象         |     |               |                  |                  |       |       |    |
| 地质         |     |               |                  |                  |       |       |    |
| 物探         |     |               | 100              |                  |       |       |    |
| test1      |     |               |                  |                  |       |       | •  |
| 其他         |     |               |                  |                  |       | 确定目   | の省 |

## 图 12.2.4.2-1 加载倾斜摄影数据

【加载】:默认未勾选(即不显示),勾选则数据在三 维球上显示;

【确定】: 对操作进行保存;

【取消】: 不保存当前操作。

勾选"加载"并点击【确定后】,可在三维球对应位置 找到该倾斜摄影数据。

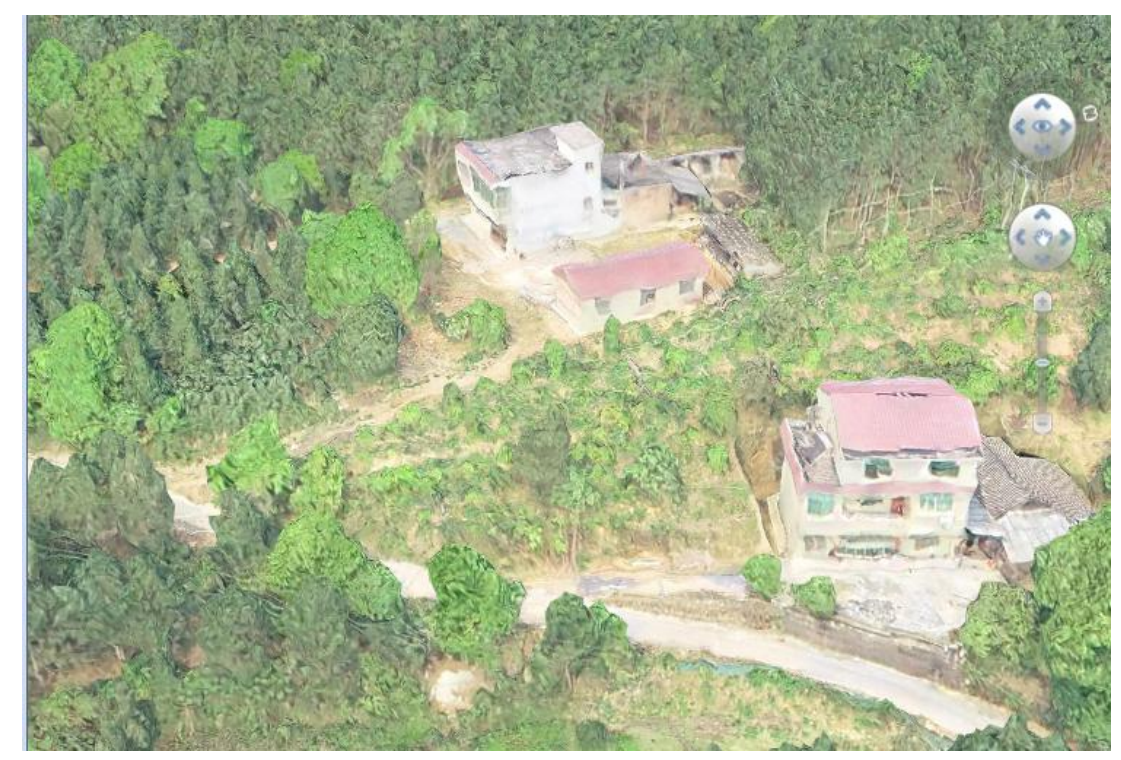

### 图 12.2.4.2-2 倾斜摄影数据加载

9.2.4.3 加载\*. shp 数据

在左侧图层目录树下选择已经上传\*. shp 数据的图层目录, 右侧界面中将显示对应的数据, 如下图所示:

| ▼ 基础地理信息数据                                                                                                    | 4 | - 显示样 | 式设置             |    |      |    |                     |   |
|----------------------------------------------------------------------------------------------------|---|-------|-----------------|----|------|----|---------------------|---|
| 影像                                                                                                    |   | 加载    | 文件名称            | 编号 | 生产单位 | 备注 | 导入时间                |   |
| 数字高程                                                                                                    |   |       | ProviceCity.shp | 03 |      |    | 2019-08-13 18:33:37 |   |
| 湖尤宗云                                                                                                    | + |       | Province_region | 01 |      |    | 2019-08-13 17:27:30 |   |
| ▼ 基础矢量数据                                                                                                    |   |       | railway.shp     | 02 |      |    | 2019-08-13 17:27:29 |   |
| 交通                                                                                                    |   |       |                 |    |      |    |                     |   |
| <ul> <li>小素<br/>植被分布<br/>农林用地</li> <li>▼ 电网专题数据</li> <li>风区<br/>覆冰区</li> <li>覆沙区</li> <li>精动区</li> <li>雪書区</li> <li>事通道数据</li> <li>产环保水保</li> <li>矿产厂区</li> <li>動測数据</li> <li>水文</li> <li>小文</li> <li>動測数据</li> <li>水支</li> <li>地质</li> <li>物深</li> </ul> |   |       |                 |    |      |    |                     |   |
| 其他                                                                                                    |   |       |                 |    |      |    |                     | - |
|                                                                                                    |   |       |                 |    |      |    |                     |   |

图 12.2.4.3-1 加载地理信息数据

【加载】:默认未勾选(即不显示),勾选则数据在三 维球上显示。

【显示样式配置】:设置数据的显示样式。

【确定】: 对操作进行保存。

【取消】:不保存当前操作。

点击【显示样式设置】,弹出"显示样式设置"界面, 如下图所示:

| >   | 显示样式   | 代设置——博                                  | 超软件 |      |      |      |      |     |         | _         |         | 23 |
|-----|--------|-----------------------------------------|-----|------|------|------|------|-----|---------|-----------|---------|----|
| 4   | ③添加    | ◎删除                                     |     | 汝    |      |      |      |     |         |           |         |    |
|     | 显示     | 字段名称                                    |     | 显示方式 | ť    |      |      |     |         |           |         |    |
|     |        |                                         |     |      |      |      |      |     |         |           |         | *  |
|     |        |                                         |     |      |      |      |      |     |         |           |         |    |
|     |        |                                         |     |      |      |      |      |     |         |           |         |    |
|     |        |                                         |     |      |      |      |      |     |         |           |         | •  |
| - : | shp文件引 | 页览 ———————————————————————————————————— | 7   | 2    | 2    | 48   |      |     | 0       |           |         |    |
|     | 序号     | NAME                                    | POP | CODE | TYPE | DISP | EXTE | UPD | Х       | Y         | ID      |    |
|     | 1      | 浙江                                      | 浙江  | 3300 | 2    | 5    | N    |     | 127.8   | 46. 7 *** | Zheji…  | *  |
|     | 2      | 云南                                      | 云南  | 5300 | 2    | 1    |      |     | 0.00*** | 0.00***   | Yunnan  |    |
|     | 3      | 新疆                                      | 新疆  | 6500 |      |      |      |     |         |           | Xinji…  | -  |
|     | 4      | 香港                                      | 香港  | 8100 |      |      |      |     |         |           | Xiang   | -  |
|     | 5      | 西藏                                      | 西藏  | 5400 |      |      |      |     |         |           | Xizang  |    |
|     | 6      | 台湾                                      | 台湾  | 7100 |      |      |      |     |         |           | Taiwan  |    |
|     | 7      | 四川                                      | 四川  | 5100 |      |      |      |     |         |           | Sichuan |    |
|     | 8      | 陕西                                      | 陕西  | 6100 |      |      |      |     |         |           | Shaanxi |    |
|     | 9      | 山西                                      | 山西  | 1400 |      |      |      |     |         |           | Shanxi  |    |
|     | 10     | 山东                                      | 山东  | 3700 |      |      |      |     |         |           | Shand   |    |
|     | 11     | 青海                                      | 青海  | 6300 |      |      |      |     |         |           | Qinghai |    |
|     | 12     | 宁夏                                      | 宁夏  | 6400 |      |      |      |     |         |           | Ningxia |    |
|     | 13     | 内蒙古                                     | 内蒙古 | 1500 |      |      |      |     |         |           | NeiMo   | -  |

图 12.2.4.3-2 显示样式设置

- 【添加】:添加数据的显示样式。
- 【删除】:删除选中的显示样式。
- 【修改】: 修改选中的显示样式。

【shp 文件预览】:数值型字段仅显示了该字段的最大最小值,字符型字段显示了该字段的所有值。

点击【添加】弹出"添加"界面,如下图所示:

|     | 添加—博超软(   | 4  |     |     |           |   |      |   |       |      | -      |     | X |
|-----|-----------|----|-----|-----|-----------|---|------|---|-------|------|--------|-----|---|
| E Y | 显示字段名称    | х  |     |     | - 显示方     | Ŧ | 分段   | - | 数值范围  | ] 0~ | 127.88 | 688 |   |
| 0   | )添加行 🥥 删  | 除行 |     |     |           |   |      |   |       |      |        |     |   |
|     | 分段(≤)     |    | 点大小 | -   | 点颜色       | 点 | 适明度% |   | 线颜色   |      | 线透明    | 月度% |   |
| ۲   | 127.88688 | ÷  | 3   | ÷ 🖬 | F007E80 - | 0 | ÷    |   | 50008 | -    | 0      |     | - |
|     |           |    |     |     |           |   |      |   |       |      |        |     |   |
|     |           |    |     |     |           |   |      |   |       |      |        |     |   |
|     |           |    |     |     |           |   |      |   |       |      |        |     |   |
|     |           |    |     |     |           |   |      |   |       |      |        |     |   |
|     |           |    |     |     |           |   |      |   |       |      |        |     |   |
|     |           |    |     |     |           |   |      |   |       |      |        |     |   |
|     |           |    |     |     |           |   |      |   |       |      |        |     |   |
|     |           |    |     |     |           |   |      |   |       |      |        |     |   |
|     |           |    |     |     |           |   |      |   |       |      |        |     |   |
|     |           |    |     |     |           |   |      |   |       |      |        |     |   |
|     |           |    |     |     |           |   |      |   |       |      |        |     |   |
|     |           |    |     |     |           |   |      |   |       |      |        |     |   |
|     | 4         |    | III |     |           |   |      |   |       |      |        |     | + |

图 12.2.4.3-3 显示样式设置

【显示字段名称】: 下拉列表选择显示字段名称(来源 于\*. shp 的属性字段)

【显示方式】: 下拉列表选择显示方式。

◆ 数值型字段:可选"分段"。

◆ 字符串型字段:可选"单值"、"标 签"。

注:同一字段仅能选择同一显示方式一次。

【添加行】:显示方式为"分段"或"单值"时可添加 行。

【删除行】:删除选中的行。

【批量设置】: 批量设置所有行的显示样式。

【确定】: 对操作进行保存。

【取消】: 不保存当前操作。

1) 分段

选择显示方式为"分段",界面会显示分段的数值范围 (该字段的最小值<sup>~</sup>最大值),行列表中会默认显示一行数据 (默认分段值为≤最大值),可增加行、修改行、批量设置 所有行的显示样式,如下图所示:

| 显 | 示字段名称     | x  |    |    | • III                | 显示方式 | 分段   | - 数(       | 直范围( | 0~127. | 88688 |   |
|---|-----------|----|----|----|----------------------|------|------|------------|------|--------|-------|---|
|   | 添加行 🥥 册   | 除行 |    |    | in the second second | 24   |      |            |      |        |       |   |
|   | 分段(≤)     |    | 点大 | 小  | 点颜色                  | 点    | 丢明度% | 线藏         | 颜色   | 线      | 舌明度?  | % |
|   | 127.88688 | ÷  | 3  | 0  | FF007B80             | - 0  | \$   | of Excelor | 16   | - 0    |       | ÷ |
|   |           |    |    |    |                      |      |      |            |      |        |       |   |
|   |           |    |    |    |                      |      |      |            |      |        |       |   |
|   |           |    |    |    |                      |      |      |            |      |        |       |   |
|   |           |    |    |    |                      |      |      |            |      |        |       |   |
|   |           |    |    |    |                      |      |      |            |      |        |       |   |
|   | 1         |    |    | 11 |                      |      |      |            |      |        |       |   |

### 图 12.2.4.3-4 显示样式设置

【增加行】:增加行设置不同显示分段值。

【删除行】:删除选中的行。

【分段行列表】:设置分段值,设置对应行的样式(根据\*.shp数据类型(点、线、面)设置对应的颜色、透明度等)。

【批量设置】:可批量设置所有行数据的样式,批量设置点大小(仅点类型数据)、颜色、透明度中的一项或者多项(根据\*.shp数据类型(点、线、面)设置对应的颜色、透明度等)。

【确定】: 对操作进行保存。

【取消】: 不保存当前操作。

添加行并设置分段值后,并【确认】后,"添加"界面 将显示分段值,如下图所示:

| , in | 泰加    | 博超软件             | ŧ  |    |   |   |           |     | 100 |     |   |        |             |    |      | - C          |   |  |
|------|-------|------------------|----|----|---|---|-----------|-----|-----|-----|---|--------|-------------|----|------|--------------|---|--|
| 显    | 示字師   | 设名称              | X  |    |   |   | -         | 显示方 | 式 5 | 设   |   | • 数    | 值范围         | 0- | 127. | 88688        |   |  |
| •    | 添加谷   | <del>7</del> 🔾 🕅 | 除行 |    |   |   |           |     |     |     |   |        |             |    |      |              |   |  |
| Τ    | 5     | }段(≤)            |    | 点力 | 小 |   | 点颜        | 色   | 点适  | 明度% |   | 线      | 颜色          |    | 线    | <b>舌明度</b> 9 | % |  |
|      | 127.8 | 8688             | *  | 3  |   | + | #FF007B84 | -   | 0   |     | 2 | FF3506 | ib <b>i</b> | -  | 0    |              | * |  |
|      | 100   |                  | *  | 3  |   | * | HFF007BS  | •   | 0   |     | 2 | FFBRR  | 101         | ٠  | 0    |              | * |  |
|      |       |                  |    |    |   |   |           |     |     |     |   |        |             |    |      |              |   |  |
|      |       |                  |    |    |   |   |           |     |     |     |   |        |             |    |      |              |   |  |
|      |       |                  |    |    |   |   |           |     |     |     |   |        |             |    |      |              | • |  |

## 图 12.2.4.3-5 分段显示设置

【名称行列表】:显名称值,显示对应行的颜色(根据 \*.shp数据类型(点、线、面)设置对应的颜色和透明度)。

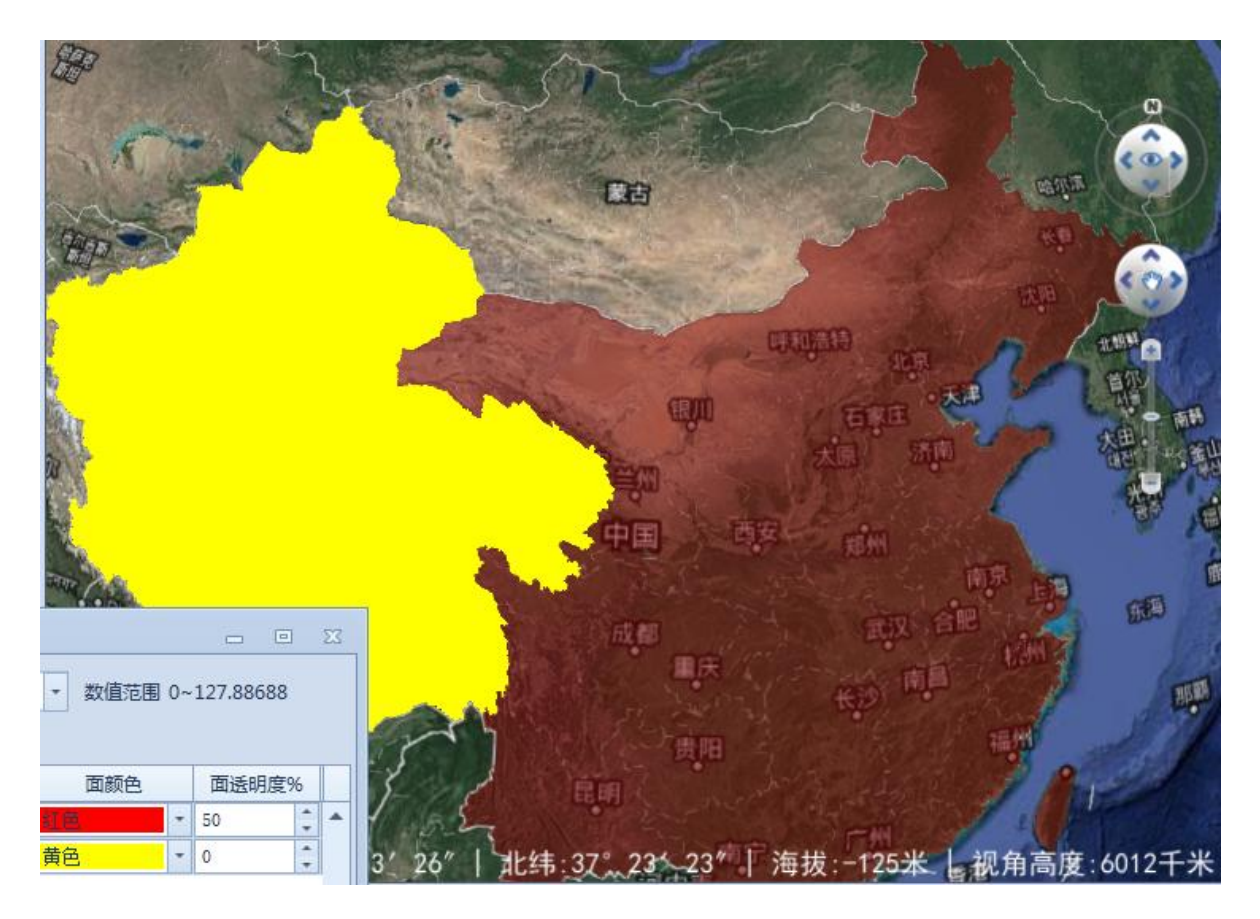

图 12.2.4.3-6 分段显示样式

2) 单值

选择显示方式为"单值", 可增加行、修改行、批量 设置所有行的显示样式,如下图所示:

| ▶ 添加—博超软件  | ŧ    |            |        |     | - 0   | Σ |
|------------|------|------------|--------|-----|-------|---|
| 显示字段名称     | NAME | * <b>2</b> | 示方式 单值 | -   |       |   |
| 🖸 添加行 🥥 删除 | 余行   |            |        |     |       |   |
| 名称         | 点大小  | 点颜色        | 点透明度%  | 线颜色 | 线透明度% | 1 |
|            |      |            |        |     |       | 1 |
|            |      |            |        |     |       |   |
|            |      |            |        |     |       |   |
|            |      |            |        |     |       |   |
|            |      |            |        |     |       |   |
|            |      |            |        |     |       |   |
|            |      |            |        |     |       |   |
|            |      |            |        |     |       |   |
|            |      |            |        |     |       |   |
|            |      |            |        |     |       |   |
|            |      |            |        |     |       |   |
| 4          | 1111 |            |        |     |       | 1 |
|            |      |            |        |     |       | • |

图 12.2.4.3-7 显示方式-单值

【增加行】:增加行设置不同显示分段值。

【删除行】:删除选中的行。

【批量设置】:可批量设置所有行数据的样式,批量设置点大小(仅点类型数据)、颜色、透明度中的一项或者多项。

【确定】: 对操作进行保存。

【取消】:不保存当前操作。

点击【添加行】,弹出"名称选择"界面,如下图所示, 界面中默认列出"显示字段名称"所有的字段,可选择部分 或者全部选择(选择"序号"前的复选框)。

| 名称 |     | Q搜索 |
|----|-----|-----|
| 原号 | 名称  |     |
| 1  | 牙林线 |     |
| 2  | 滨洲线 |     |
| 3  | 平齐线 | 100 |
| 4  | 图佳线 |     |
| 5  | 滨绥线 |     |
| 6  | 长滨线 |     |
| 7  | 长图线 |     |
| 8  | 大郑线 |     |
| 9  | 长大线 |     |
| 10 | 兰新线 |     |
| 11 | 沈吉线 |     |
| 12 | 四梅线 |     |

图 12.2.4.3-8 选择名称

【名称】: 输入需要搜索的名称。

【搜索】: 根据输入的名称筛选符合条件的结果,并显示在下方列表中。

【确定】:保存选择的名称。

【取消】: 不保存当前操作。

选择名称后,并【确认】后,"添加"界面将显示选择的名称,如下图所示:

| 显示字段名称   | NAME |     | - 1      | 显示方式 | 单值  | *         |   |     |    |   |
|----------|------|-----|----------|------|-----|-----------|---|-----|----|---|
| )添加行 🤤 🛙 | 删除行  |     |          |      |     |           |   |     |    |   |
| 名称       | 点大   | 小   | 点颜色      | 点适   | 明度% | 线颜色       |   | 线透明 | 度% |   |
| 京广线      | 3    | ÷ = | F007860  | - 0  | ÷   | TRADOOD - |   | 0   | -  | 3 |
| 京九线      | 3    | ÷ = | PF90TEB0 | - 0  | 2   | 84950068  | - | 0   | -  | 3 |
|          |      |     |          |      |     |           |   |     |    |   |
|          |      |     |          |      |     |           |   |     |    |   |

图 12.2.4.3-9 添加-单值

【名称行列表】:显名称值,显示对应行的颜色(根据 \*.shp数据类型(点、线、面)设置对应的颜色和透明度)。

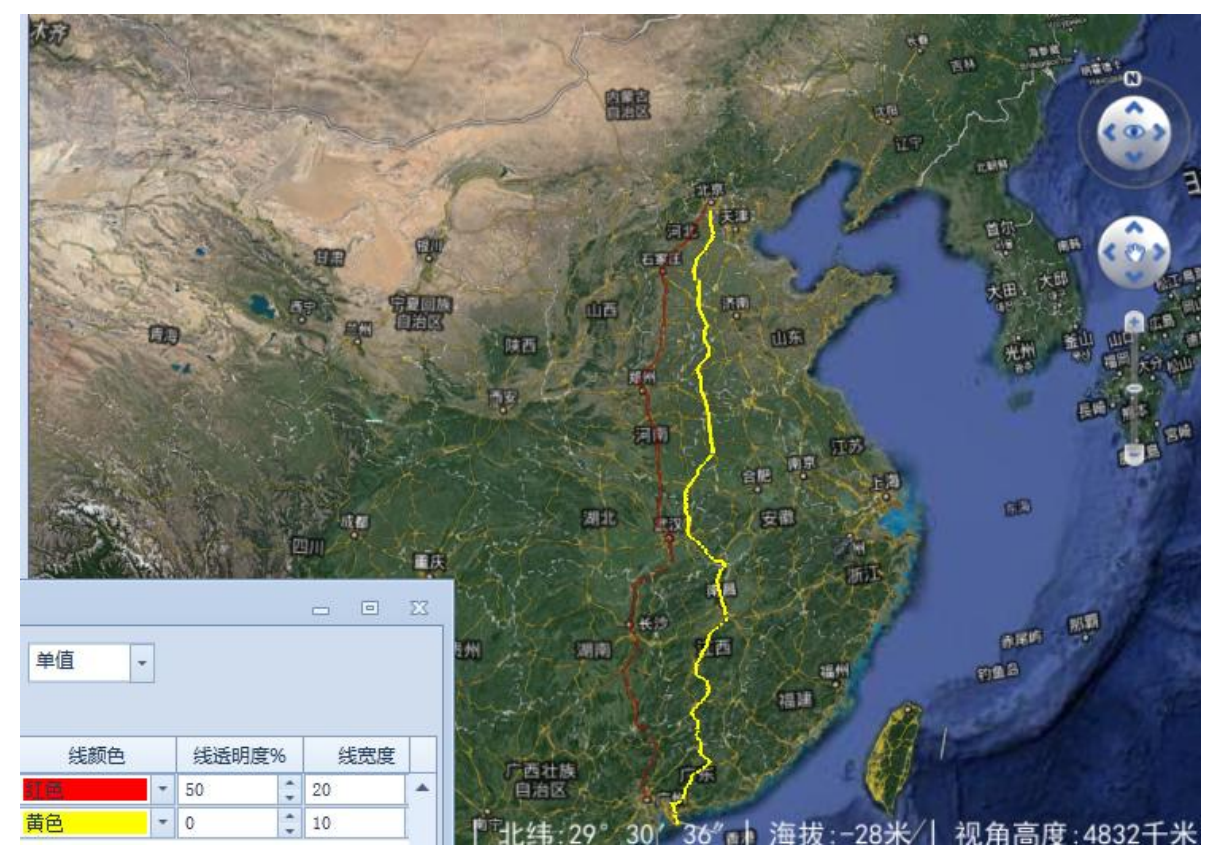

图 12.2.4.3-10 单值显示样式

3) 标签

选择显示方式为"标签", 行列表中会默认显示一行数据,可设置字号、字体大小、字体透明度,如下图所示:

| 即 | 示字段名称 | NAM    | 1E     |    | * 显 | 示方式    | 标签  |     | •    |    |      |     |   |     |
|---|-------|--------|--------|----|-----|--------|-----|-----|------|----|------|-----|---|-----|
|   | 点大小   |        | 点颜色    | 点透 | 明度% | 쉸      | 颜色  |     | 线透明度 | 5% | SIK. | 线宽度 |   |     |
|   | 3     | ÷ ==== | NO7ES0 | 0  | ÷   | 100530 | 000 | - 0 | 1    | ÷  | 3    |     | ÷ | #FF |
|   |       |        |        |    |     |        |     |     |      |    |      |     |   |     |
|   |       |        |        |    |     |        |     |     |      |    |      |     |   |     |
|   |       |        |        |    |     |        |     |     |      |    |      |     |   |     |
|   |       |        |        |    |     |        |     |     |      |    |      |     |   |     |
|   |       |        |        |    |     |        |     |     |      |    |      |     |   |     |
|   |       |        |        |    |     |        |     |     |      |    |      |     |   |     |
|   |       |        |        |    |     |        |     |     |      |    |      |     |   |     |
|   |       |        |        |    |     |        |     |     |      |    |      |     |   |     |
|   |       |        |        |    |     |        |     |     |      |    |      |     |   |     |
|   |       |        |        |    |     |        |     |     |      |    |      |     |   |     |
|   |       |        |        |    |     |        |     |     |      |    |      |     |   |     |
|   |       |        |        |    |     |        |     |     |      |    |      |     |   |     |
|   |       |        |        |    |     |        |     |     |      |    |      |     |   |     |

图 12.2.4.3-11 添加-标签

【批量设置】: 可批量设置所有行数据的样式,显示方式为"标签"时,仅一行,批量设置和单独设置效果一样。

【确定】: 对操作进行保存。

【取消】: 不保存当前操作。

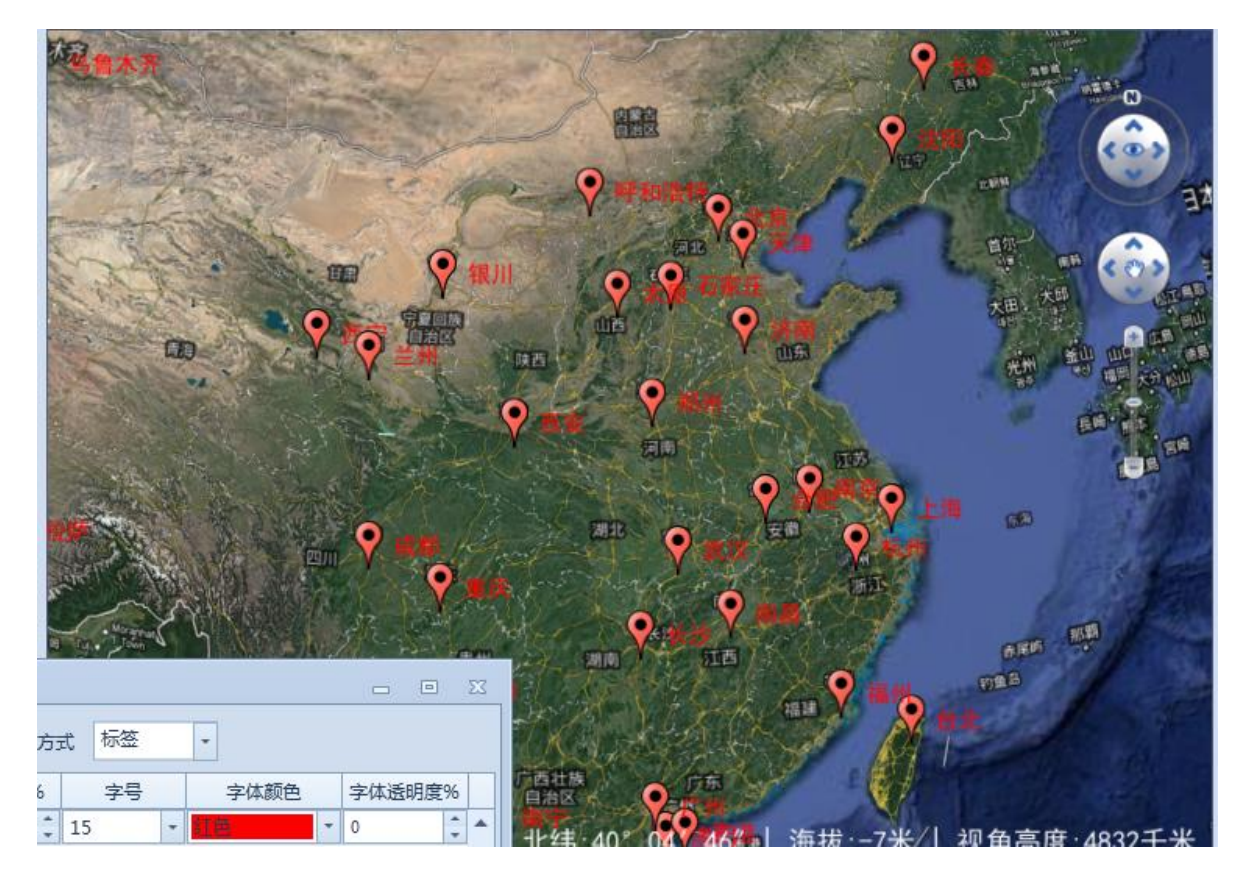

图 12.2.4.3-12 标签显示样式

注:

若不需图签符号,删除文件:

\PDN-G For 2010\arx\cdn\resource\placemark32.png; 若需修改图签符号,请修改文件:

 $\PDN-G \ For \ 2010\arx\cdn\resource\placemark32.\ png.$ 

9.3 数据投影

9.3.1数据投影转换

数据投影转换:数据投影转换主要用于数据不同坐标系之间的转换,点击按钮,弹出界面如图 12.3.1-1 所示:

| ▶ 数据投景       | 转换——博超软件       | X 🗉 🗆 |
|--------------|----------------|-------|
| 一源数据一        |                |       |
| 源文件          |                | >>    |
| 目标数据         |                |       |
| 目标文件         | <b>‡</b> :     | >>    |
| 坐标系统         | <del>ር</del> : | •     |
| 转换参数         |                |       |
| 一使           | 用七参数           | 导入七参数 |
| X平移:         | 0              | m     |
| <b>γ</b> 平移: | 0              | m     |
| Z平移:         | 0              | m     |
| X旋转:         | 0              | u     |
| Y旋转:         | 0              | w.    |
| Z旋转:         | 0              |       |
| 尺度:          | 0              | ppm   |
| 讲 度,         |                | 0%    |
| 22 521       |                | 转换 取消 |

图 12.3.1-1 数据投影转换

【源文件】: 选择需要投影转换的文件(目前支持格式: \*. shp、\*. tif);

【目标文件】:默认在源文件目录下,新建一个"New-源文件名.源文件格式",可自定义目录(选择目录或直接输入);

【目标坐标系统】: 下拉列表选择目标文件的坐标系统; 【使用七参数】: 默认未勾选(即不使用七参数),可勾 选后,可导入七参数或手动输入七参数;

建议:不同椭球坐标系之间的转换请结合七参数转换。

【导入七参数】: 未勾选"使用七参数"时不可用, 勾 选"使用七参数"则可以导入七参数(计算七参数(参见 12.4.2)导出的结果, 或已生成的七参数文件, 模板: \TLD For 2010\arx\CoordinatorData\SevenParamModel(单个七 参数模板).xml);

【转换】: 按照设置开始投影转换;

【取消】: 取消操作,关闭界面。

#### 9.4 坐标系统

9.4.1坐标系统管理

**坐标系统管理**:坐标系管理主要用于查看目前支持的坐标系的详细信息、添加坐标系到收藏(添加喜好)、或从收藏中将收藏的坐标系移除;点击按钮,弹出界面如下图所示:

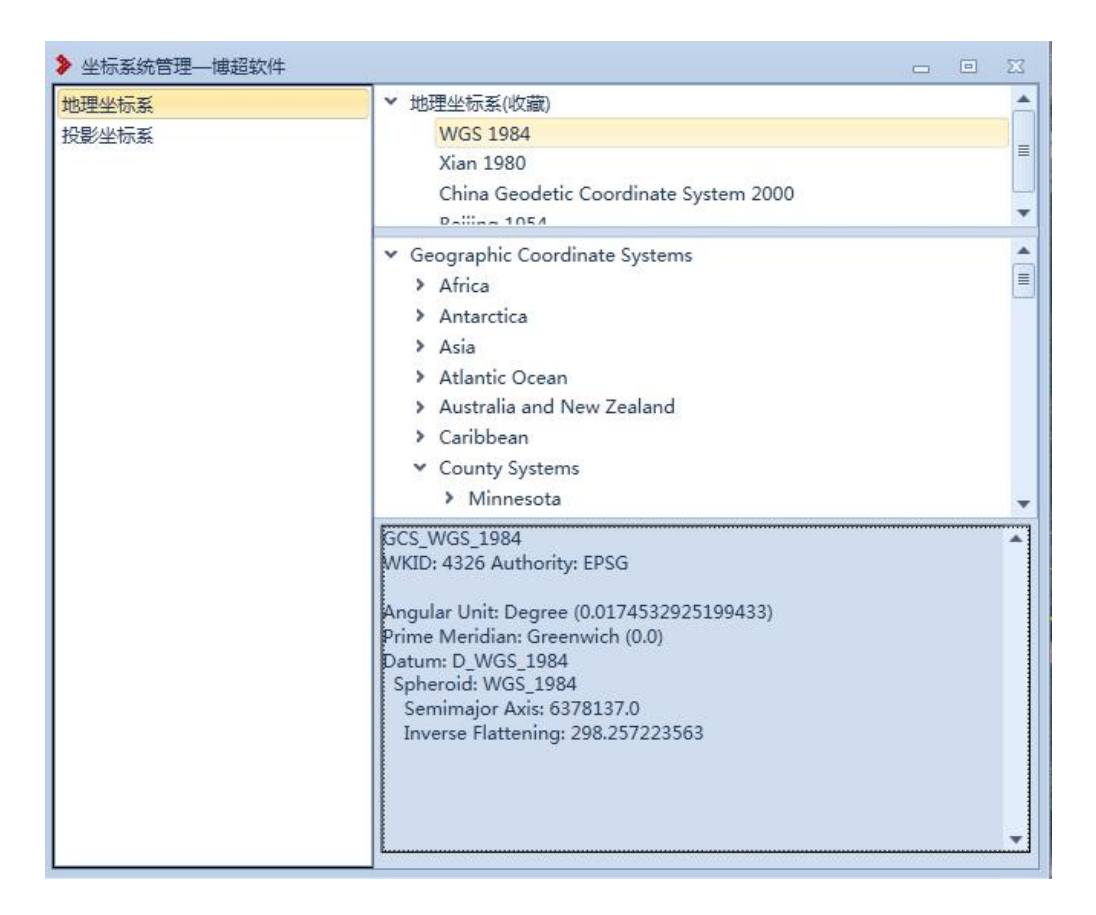

图 12.4.1-1 坐标系统管理

【地理坐标系】:显示本系统支持的所有地理坐标系;

【投影坐标系】:显示本系统支持的所有投影坐标系。

"投影坐标系"和"投影坐标系"对应右侧从上到下分 别显示收藏的坐标系(支持右键【删除】:将该坐标系从收 藏坐标系中移除)、本系统支持的所有坐标系(支持右键【添 加喜好】:将坐标系添加到收藏坐标系中)、对应坐标系的详 细参数信息。

注:收藏的坐标系会显示在各个选择坐标系的下拉列表 中。 9.4.2计算七参数

**计算七参数**: 计算七参数主要用于根据输入的不同坐标系的 同名点坐标值, 计算不同坐标系之间的转换关系, 点击按钮, 弹出界面如下图所示:

| 夏坐标         |             | 目标坐标       | ਾ ਸ਼ੋ       | ·算结果        |              |
|-------------|-------------|------------|-------------|-------------|--------------|
|             |             |            |             |             |              |
| 〇大地         | (0) 平面      | (2) 大地     |             |             |              |
| X= 0        | m           | B= 0       | 0           |             |              |
| Y= 0        | m           | L= 0       | o           |             |              |
| Z= 0        | m           | H= 0       | m           |             |              |
| 坐标系统:       | •           | 坐标系统:      | -           |             | 导出           |
| 择参与计算的控制点:  | 增加          | 寻入控制点 (清确保 | 坐标参数在3条以上,1 | 以保证计算结果的精确的 | E)           |
| 标参数列        |             |            |             |             |              |
| 源坐标 ( X/B ) | 源坐标 ( Y/L ) | 源坐标(Z/H)   | 目标坐标(X/B)   | 目标坐标 (Y/L)  | 目标坐标 ( Z/H ) |
|             |             |            |             |             |              |
|             |             |            |             |             |              |
|             |             |            |             |             |              |
|             |             |            |             |             |              |
|             |             |            |             |             |              |
|             |             |            |             |             |              |
|             |             |            |             |             |              |
|             |             | 101        |             |             |              |

图 12.4.2-1 计算七参数

【源坐标】: 可输入源坐标系下控制点坐标值;

【源坐标系统】: 下拉列表选择源坐标系统;

【目标坐标】: 可输入目标坐标系下控制点坐标值;

【目标坐标系统】: 下拉列表选择目标坐标系统;

【增加】:将输入的源坐标值和目标坐标值添加到坐标 参数列中;

【导入控制点】: 若已有控制点文件, 无需手动一个一

个输入,可直接导入控制点文件(模板参见:\PDN-G For 2010\arx\CoordinatorData CoordInfo(表格导入模 板).xml);

【计算】: 按照控制点的坐标系和坐标值, 计算七参数;

【导出】: 将七参数计算结果导出;

【关闭】: 取消设置并关闭界面。

9.4.3坐标换算

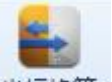

坐标换算:坐标换算主要用于不同坐标下单一坐标点之间的转换,点击按钮,弹出界面如下图所示:

| 转换参数              | 数                                | -                     |                     |                                            |                |
|-------------------|----------------------------------|-----------------------|---------------------|--------------------------------------------|----------------|
| (平移:              | 0                                | m                     | X旋转: 0              |                                            | Ì              |
| /平移:              | 0                                | m                     | Y旋转: 0              |                                            |                |
| 2平移:              | 0                                | m                     | Z旋转: 0              |                                            | *              |
|                   |                                  |                       | _                   |                                            |                |
| 국度:               | 0                                | ppm                   | 导入七参                | 数                                          |                |
| マ度:<br>源坐标        | 0                                | ppm                   | 导入七参                | 数                                          |                |
| マ度:<br>源坐标<br>坐标類 | 0<br><del>、</del><br>系统:         | ppm                   | 导入七参                | 数<br>目标坐标<br>坐标系统:                         |                |
| マ度:<br>源坐标<br>坐标類 | 0<br>;                           | ppm<br>「<br>〇 平面      | 与入七参                | 数<br>- 目标坐标<br>坐标系统:<br>〇 大地               | ·<br>◎ 平面      |
| マ度:<br>源坐标<br>坐标: | 0<br>系统:<br>② 大地<br>B= 0         | ppm<br>「<br>〇 平面<br>。 | ● 使用七参数             | 数<br>目标坐标<br>坐标系统:<br>〇 大地<br>X= 0         | <br>◎ 平面<br>m  |
| マ度:<br>源坐标<br>坐标到 | 0<br>系统:<br>③ 大地<br>B= 0<br>L= 0 | ppm<br>下面<br>。        | <ul> <li></li></ul> | 数<br>目标坐标<br>坐标系统:<br>〇 大地<br>X= 0<br>Y= 0 | ↓<br>② 平面<br>m |

图 12.4.3-1 坐标转换

【转换参数】: 未勾选"使用七参数"时不可用, 勾选 "使用七参数", 可手动输入七参数或导入七参数;

【导入七参数】: 未勾选"使用七参数"时不可用, 勾 选"使用七参数"则可以导入七参数(计算七参数(参见 12.4.2)导出的结果, 或已生成的七参数文件, 模板: \PDN-G For 2010\arx\CoordinatorData\SevenParamModel(单个七 参数模板).xml)

【源坐标系统】: 下拉列表选择源坐标系统;

【源坐标】: 可输入源坐标系下控制点坐标值;

【使用七参数】:默认勾选(即使用七参数),可勾选后,可导入七参数或手动输入七参数,可取消勾选;

建议:不同椭球坐标系之间的坐标转换请结合七参数转换。

【转换】:设置源坐标系统、源坐标值、目标坐标系统、 七参数(可选)后可计算目标坐标值;

【目标坐标系统】: 下拉列表选择目标坐标系统;

【目标坐标】:点击【转换】后,根据设置的参数计算 目标坐标值。

9.5 倾斜摄影

9.5.1地物提取

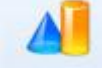

地物提取:地物提取主要用于基于倾斜摄影数据提取地物, 点击按钮,弹出界面如下图所示:

| 地外 | 勿轮廓 |       |       |         |   |
|----|-----|-------|-------|---------|---|
|    | 序号  | 经度(°) | 纬度(°) | <br>高程( |   |
|    |     |       |       |         |   |
|    |     |       |       | •       | * |

图 12.5.1-1 地物提取

【地物类型】: 仅支持选择,可选:房屋、道路、轨道、 植被、线性水系、封闭水系;

【宽度】:当地物类型为:道路、轨道、线性水系时, 需要手动设置宽度,当地物类型为房屋、植被、封闭水系时, 无需设置;宽度为 double 型,支持输入负值(取第一点与 第二点连线为方向,左正右负);

【保存地物时,编辑地物属性】:默认未勾选(按照 默认值存储地物属性值);勾选,在点击【应用】、【确定】 时,弹出相应的地物属性值界面;

【取点/关闭】: 取点操作开始/关闭取点操作; 不同地 物类型要求的最小点数不同, 参考界面左下角的"取点说 明"; 【删点】:删除所选点;

【应用】:保存地物属性和地物轮廓,不关闭窗口,清空上一次绘制结果;

【确定】:保存地物属性和地物轮廓,关闭窗口;

【取消】: 取消设置,关闭窗口,退出功能。

提取完成后,选择提取的范围,提取范围会高亮显示, 打开属性,会显示地物的属性。

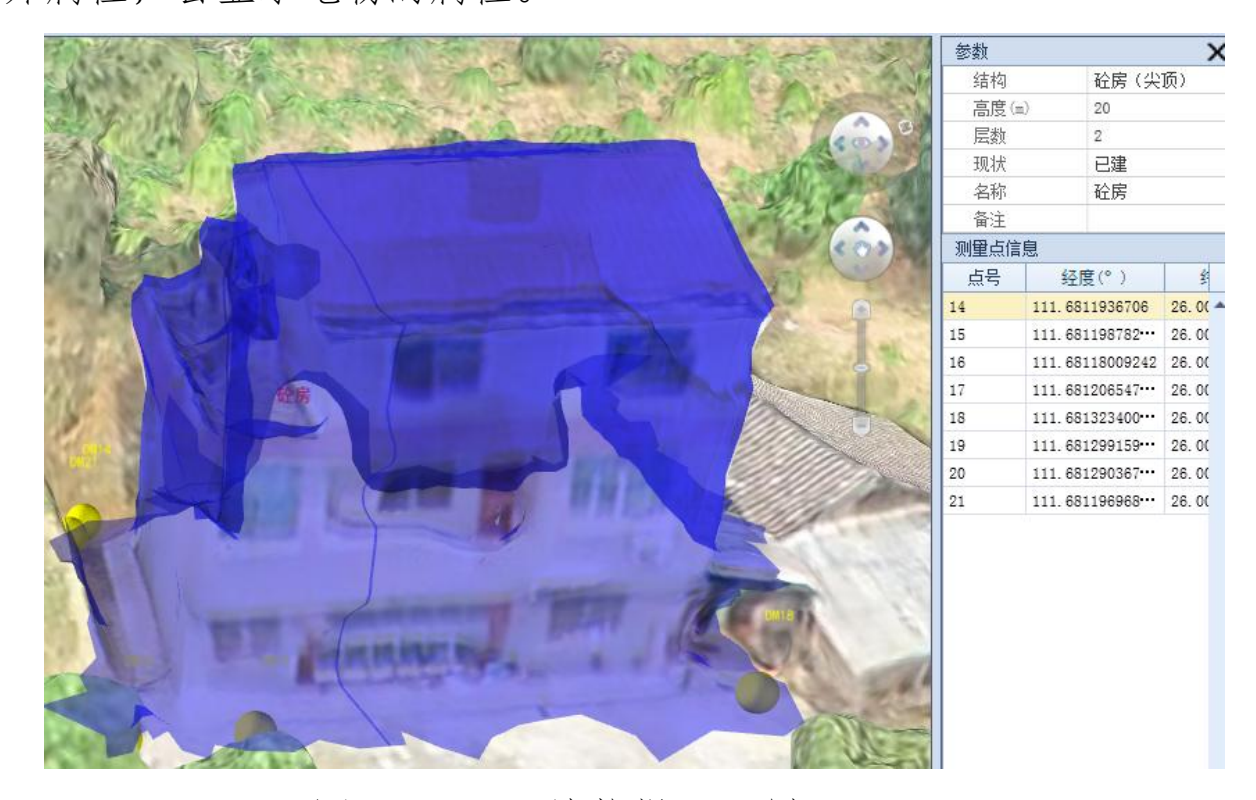

图 12.5.1-2 地物提取示例

9.5.2数据处理

3

★ 素 数 据 处 理 主 要 用 于 倾 斜 摄 影 数 据 的 处 理,如:坐 标 系 的 转 换 与 索 引 文 件 生 成 等,点击 按 钮,弹 出 界 面 如 图 12.5.2-2 所示:

以OSGB倾斜摄影数据为例,数据组织结构如图12.5.2-1 所示:

| J | Data            |
|---|-----------------|
|   | ] metadata. xml |

图 12.5.2-1 倾斜摄影数据组织格式

Data 文件夹:存放倾斜摄影数据;

metadata.xml:存放倾斜摄影数据坐标系和参考点坐标 值。

| 地路拴  \testdata | \qingxie\Production_new |
|----------------|-------------------------|
| 出路径 D:\temp\o  | utput 浏览                |

图 12.5.2-2 倾斜摄影数据转换

【本地路径】: 设置原始倾斜摄影数据目录(至"Data" 上一级);

【导出路径】:设置导出的目标数据目录;

【确定】:开始处理倾斜摄影数据;

【取消】: 取消设置并关闭界面。

9.6 激光点云

9.6.1数据处理

★届处理: 激光点云数据处理主要用于将\*. las 格式的激 光点云数据进行坐标处理,点击按钮,弹出界面如下图所示:

| ▶ 数据处理 | ——博超软件     | 23 |
|--------|------------|----|
| 路径设置   |            |    |
| 本地路径:  | 浏览         | 泡  |
| 导出路径:  | 浏览         | 5  |
| 源数据坐椅  | 示系         |    |
| 坐标系统:  |            |    |
| 转换参数   |            |    |
| ●便     | 用七参数 导入七参数 |    |
| X平移:   | 0 m        |    |
| Y平移:   | 0 m        |    |
| Z平移:   | 0 m        |    |
| X旋转:   | 0          |    |
| Y旋转:   | 0 *        |    |
| Z旋转:   | 0          |    |
| 尺度:    | 0 ppm      |    |
|        | 确定即消       | 5  |

### 图 12.6.1-1 地形拟合

【本地路径】:选择需要进行数据处理的\*.las 格式点云 文件;

【导出路径】: 选择数据处理后生成文件的路径;

【坐标系统】: 若数据未定义坐标系,用于设置源数据的坐标系,若数据已定义坐标系,则显示源数据的坐标系;

【使用七参数】:默认未勾选(即不使用七参数),可勾选后,可导入七参数或手动输入七参数;

建议:不同椭球坐标系之间的转换请结合七参数转换。

【导入七参数】: 未勾选"使用七参数"时不可用, 勾选"使用七参数"则可以导入七参数(计算七参数(参见12.4.2)导出的结果,或已生成的七参数文件, 模板: \PDN-G For 2010\arx\CoordinatorData\SevenParamModel(单个七 参数模板).xml):

【确定】: 根据界面设置进行数据处理,不关闭界面。 【取消】: 取消操作,关闭界面。

9.6.2地物提取

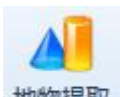

<sup>地物提取</sup>:地物提取主要用于基于激光点云数据提取地物, 点击按钮,弹出界面如下图所示:

| 97¥7 | 激光点云图层        | E    | 地   | 物类型房  | 屋 •       | 宽度 0  | m     |   |
|------|---------------|------|-----|-------|-----------|-------|-------|---|
| 层谷   | 名称 4585       |      | •   | 保存地物时 | 内. 编辑地物屋的 | ŧ     |       |   |
| 劉层   | <b>纷类信息</b> 一 |      | -tu | 物轮廓   |           | -     |       |   |
|      | 类别值           | 分类类型 |     | 序号    | 经度(°)     | 纬度(°) | 高程(m) | Τ |
| •    | 1             | 未分配  |     |       |           |       |       |   |
|      | 2             | 地面   |     |       |           |       |       |   |
|      | 3             | 低植被  |     |       |           |       |       |   |
|      | 6             | 建筑物  |     |       |           |       |       |   |
|      |               |      |     |       |           |       |       |   |
|      |               |      |     |       |           |       |       |   |

图 12.6.2-1 激光点云-地物提取

【图层名称】:显示"图层管理器"中加载的激光点云图层;

【图层分类信息】:显示当前图层的分类信息,可手动 勾选需提取的分类;

【地物类型】: 仅支持下拉选择,可选:房屋、道路、 轨道、植被、线性水系、封闭水系、交叉跨越;

【宽度】:当地物类型为:道路、轨道、线性水系、交 叉跨越时,需要设置宽度,道路、轨道、线性水系支持输入 正/负值(取第一点与第二点连线为方向,左正右负),交叉 跨越只支持输入正值(宽度值为取点方向两侧的宽度);当 地物类型为房屋、植被、封闭水系时,无需设置; 【保存地物时,编辑地物属性】:默认未勾选(按照 默认值存储地物属性值);勾选,在点击【应用】、【确定】 时,弹出相应的地物属性值界面;

【地物轮廓】:显示取点对应的经度(只读)、纬度(只读)、高程(可编辑);

【加点/关闭】:加点操作开始/关闭加点操作;不同地 物类型要求的最小点数不同,参考界面左下角的"取点说 明"

【取点/关闭】: 取点操作开始/关闭取点操作; 不同地 物类型要求的最小点数不同, 参考界面左下角的"取点说 明";

【删点】:删除所选点;

【应用】:保存地物属性和地物轮廓,不关闭窗口,清空上一次绘制结果;

【确定】:保存地物属性和地物轮廓,关闭窗口;

【取消】: 取消设置,关闭窗口,退出功能。

提取完成后,选择提取的范围,提取范围会高亮显示, 打开属性,会显示地物的属性。

#### 9.7 地形拟合

9.7.1局部拟合

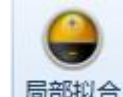

局部拟合:局部拟合主要通过输入局部坐标点文件,将三

维球上该位置的高程进行差值处理修正局部高程,点击按钮, 弹出界面如下图所示:

图 12.7.1-1 局部拟合

【添加】: 添加拟合文件,点击【添加】弹出界面如图 12.7.1-2 所示;

【确定】: 从列表中删除已添加的拟合文件;

【修改】: 修改选中的拟合参数;

【导出】: 导出选中的拟合文件;

【是否重新拟合】:默认未勾选,勾选后,将选中的拟 合文件重新拟合一次;

【确定】:保存参数执行拟合;

【取消】: 取消设置并关闭界面。

| 添加塔基地形文件—  | -博超软件  |        | 23  |
|------------|--------|--------|-----|
| 🔾 添加地形文件 🤤 | 删除地形文件 |        |     |
| 序号         | 文件名    | 文件     | 路径  |
|            |        |        |     |
|            |        |        |     |
|            |        |        |     |
|            |        |        |     |
|            |        |        |     |
|            |        |        |     |
| 源坐标        |        | 1      | -11 |
| 坐标系统:      |        |        | •   |
| 转换参数       |        |        |     |
| 🔲 使用七参数    |        |        |     |
| X平移: 0     | m      | X旋转: 0 |     |
| Y平移: 0     | m      | Y旋转: n |     |
|            |        |        |     |
| Z平移: 0     | m      | Z旋转: 0 | "   |
| 尺度: 0      | ppm    | 导入七参数  |     |
|            |        |        |     |
|            |        | 福完     | 取消  |

图 12.7.1-2 添加地形文件

【添加地形文件】: 添加\*.txt 格式地形文件(坐标系: 暂仅支持投影坐标系,格式: 点名+点坐标(Tab 键分隔), 点数: ≥3,如下图所示);

| 文件(F) | 编辑(E)  | 格式(0)   | 查看(V)    | 帮助   | (H)  |           |
|-------|--------|---------|----------|------|------|-----------|
| D1    | 379400 | 01.1111 | 434      | 252. | 2222 | 2415.6223 |
| D2    | 379400 | 01.1111 | 434      | 255. | 2222 | 2416.6223 |
| D3    | 379500 | 1.1111  | 434      | 252. | 2222 | 2418.6223 |
| D4    | 379500 | 1.1111  | 434      | 255. | 2222 | 2419.6223 |
|       |        |         |          |      | 1    |           |
|       |        |         | <u> </u> | ~    |      |           |
|       |        |         | Tab      |      |      |           |

图 12.7.1-3 局部拟合文件格式

【删除地形文件】:删除选中的地形文件;

【源坐标系统】:设置该地形文件的坐标系统(注:暂 仅支持投影坐标系地形文件进行拟合);

【使用七参数】:默认未勾选(即不使用七参数),可勾选后,可导入七参数或手动输入七参数;

建议:不同椭球坐标系之间的转换请结合七参数转换。

【导入七参数】: 未勾选"使用七参数"时不可用, 勾 选"使用七参数"则可以导入七参数(计算七参数(参见 12.4.2)导出的结果, 或已生成的七参数文件, 模板: \PDN-G For 2021\arx\CoordinatorData\SevenParamModel(单个七 参数模板).xml);

【确定】:保存设置参数并关闭界面;

【取消】: 取消设置并关闭界面。

注1: 若需在三维球上显示拟合文件中参与地形拟合的 点,需修改文件"\PDN-G For

2021\arx\cdn\config\3DResPath.ini"将"#是否在添加地 形拟合时,绘制用于标注原始点的小球 [FITTINGSPHERE] FLAG=0"修改为"#是否在添加地形拟合时,绘制用于标注 原始点的小球 [FITTINGSPHERE] FLAG=1"。

> #是否在添加地形拟合时,绘制用于标注原始点的小球 [FITTINGSPHERE] FLAC=<mark>1</mark>

注 2: 若不同椭球体坐标系(非 CGCS2000 投影坐标系) 的高程值不需要转换(转换仅转经纬度),修改文件"\PDN-G For 2021\bctxt\CrossOverReg.ini"将 "IsUseFileHeight=false"修改为

"IsUseFileHeight=true"。 L地形拟合是否使用文件设置J IsUseFileHeight=true

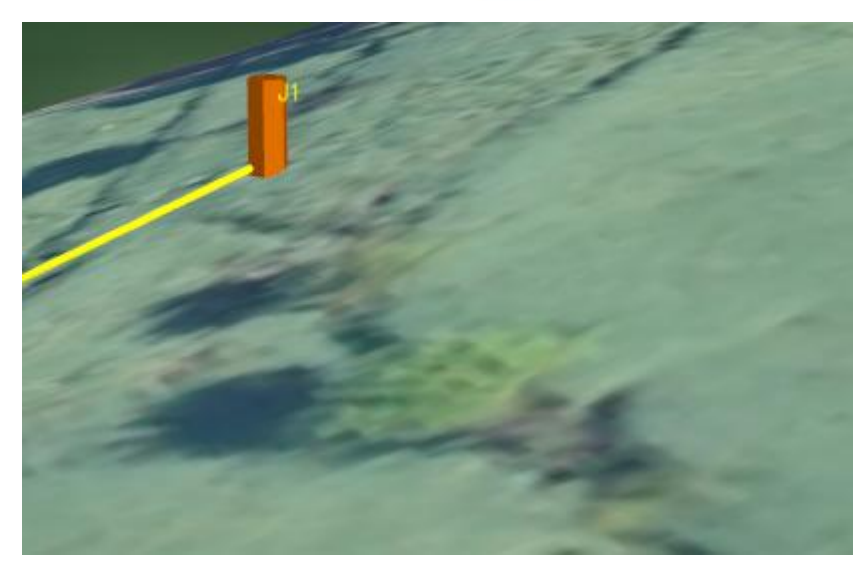

图 12.7.1-4 局部拟合效果—拟合前

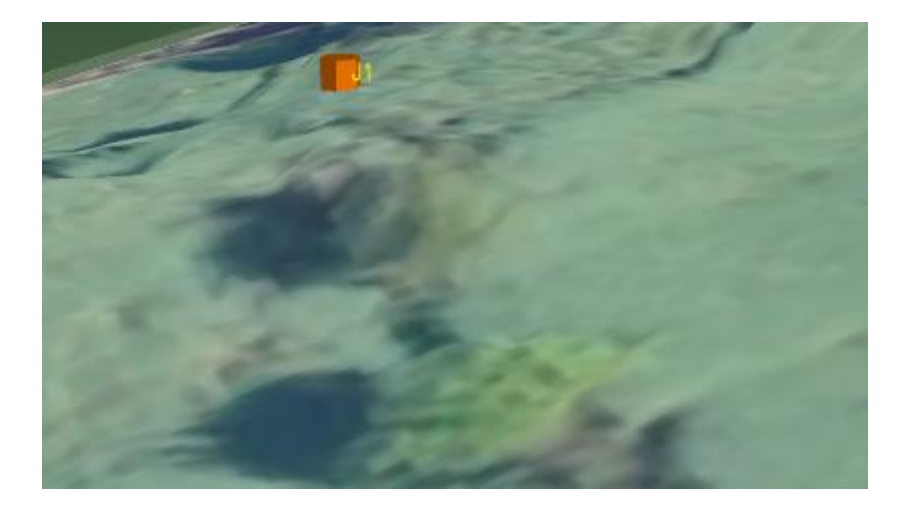

图 12.7.1-5 局部拟合效果—拟合后

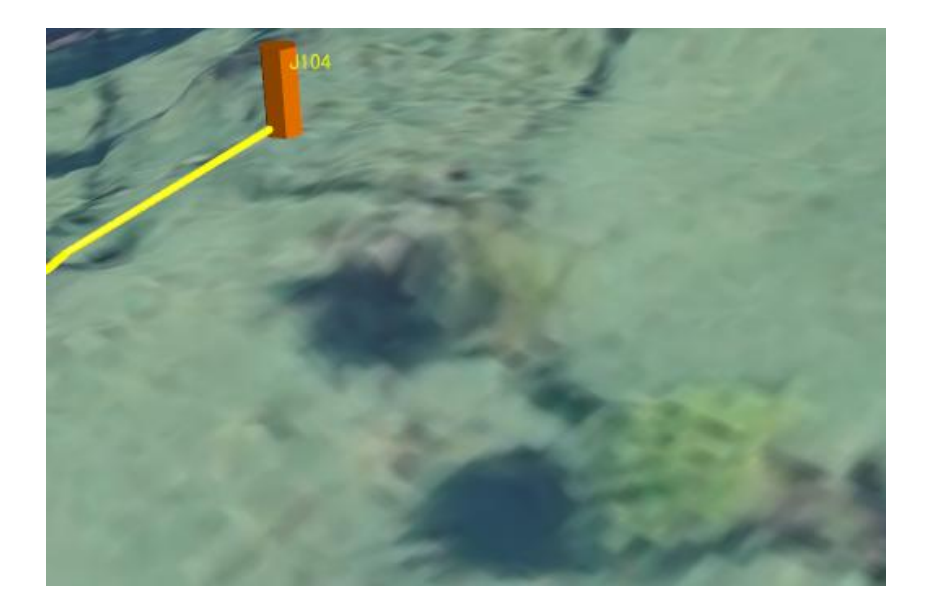

图 12.7.1-6 局部拟合效果—拟合后同时修正桩高程 (注: 拟合文件中第一行桩名称和三维桩名称相同,且位置相差 0.5m内)

9.7.2通道拟合

"通道拟合主要通过测量点/桩修正当前地形数

据,点击按钮,弹出界面如下图所示:

| 🕶 🔲 i                                                                                                    | 称: 202101<br>则量点                                             | 21                                                          |                                                                                                    |                                                                                                    |                                                                             |        |    |
|----------------------------------------------------------------------------------------------------|--------------------------------------------------------------|-------------------------------------------------------------|----------------------------------------------------------------------------------------------------|----------------------------------------------------------------------------------------------------|-----------------------------------------------------------------------------|--------|----|
|                                                                                                    | 自绘测量                                                         | 点                                                           |                                                                                                    |                                                                                                    |                                                                             |        |    |
| l                                                                                                    | 交跨数据                                                         | (2021012                                                    | 1)                                                                                                    |                                                                                                    |                                                                             |        |    |
| × 🔲                                                                                                    | 桩                                                            |                                                             |                                                                                                    |                                                                                                    |                                                                             |        |    |
|                                                                                                    | □ 方案一                                                        |                                                             |                                                                                                    |                                                                                                    |                                                                             |        |    |
|                                                                                                    |                                                              |                                                             |                                                                                                    |                                                                                                    |                                                                             |        |    |
| 以合数据(                                                                                                    | 言息                                                           |                                                             |                                                                                                    |                                                                                                    |                                                                             |        |    |
| 首页                                                                                                    | 上一页                                                          | 1 页 #161                                                    | 西下                                                                                                    | 5                                                                                                    | 4                                                                           | 每页显示   | 50 |
|                                                                                                    |                                                              |                                                             |                                                                                                    | (+                                                                                                    | -                                                                           |        |    |
| 序号                                                                                                    | 性/只亏                                                         | 奕型                                                          |                                                                                                    | 纬度(*)                                                                                                    | 高程(m)                                                                       | 定11    |    |
| and the second second se |                                                              |                                                             |                                                                                                    |                                                                                                    |                                                                             |        |    |
| 1                                                                                                    | DM19                                                         | 地面点                                                         | 115.35120127                                                                                                    | 38.24397899                                                                                                    | 28.115                                                                      | 1      | -  |
| <b>1</b><br>2                                                                                                    | DM19<br>DM20                                                 | 地面点<br>地面点                                                  | 115.35120127<br>115.35119159                                                                                                 | 38.24397899<br>38.24408613                                                                                           | 28.115<br>28.437                                                            | 4      |    |
| 2<br>3                                                                                                    | DM19<br>DM20<br>DM21                                         | 地面点<br>地面点<br>地面点                                           | 115.35120127<br>115.35119159<br>115.35064726                                                                                 | 38.24397899<br>38.24408613<br>38.20501849                                                                            | 28.115<br>28.437<br>28.553                                                  | 2 2 2  |    |
| 2<br>3<br>4                                                                                                    | DM19<br>DM20<br>DM21<br>DM22                                 | 地面点<br>地面点<br>地面点<br>地面点                                    | 115.35120127<br>115.35119159<br>115.35064726<br>115.35058304                                                                 | 38.24397899<br>38.24408613<br>38.20501849<br>38.20461856                                                             | 28.115<br>28.437<br>28.553<br>28.638                                        | 2222   |    |
| 1<br>2<br>3<br>4<br>5                                                                                                    | DM19<br>DM20<br>DM21<br>DM22<br>DM22<br>DM23                 | 地面点<br>地面点<br>地面点<br>地面点<br>地面点<br>地面点                      | 115.35120127<br>115.35119159<br>115.35064726<br>115.35058304<br>115.37365595                                                 | 38.24397899<br>38.24408613<br>38.20501849<br>38.20461856<br>38.31579016                                              | 28.115<br>28.437<br>28.553<br>28.638<br>26.375                              | ****   |    |
| 1<br>2<br>3<br>4<br>5<br>6                                                                                                    | DM19<br>DM20<br>DM21<br>DM22<br>DM22<br>DM23<br>DM24         | 地面点<br>地面点<br>地面点<br>地面点<br>地面点<br>地面点<br>地面点<br>地面点        | 115.35120127<br>115.35119159<br>115.35064726<br>115.35058304<br>115.37365595<br>115.37384074                                 | 38.24397899<br>38.24408613<br>38.20501849<br>38.20461856<br>38.31579016<br>38.31582404                               | 28.115<br>28.437<br>28.553<br>28.638<br>26.375<br>26.305                    | 44444  |    |
| 1<br>2<br>3<br>4<br>5<br>6<br>7                                                                                                    | DM19<br>DM20<br>DM21<br>DM22<br>DM23<br>DM23<br>DM24<br>DM25 | 地面点<br>地面点<br>地面点<br>地面点<br>地面点<br>地面点<br>地面点<br>地面点<br>地面点 | 115.35120127<br>115.35119159<br>115.35064726<br>115.35058304<br>115.37365595<br>115.37384074<br>115.39621107                 | 38.24397899<br>38.24408613<br>38.20501849<br>38.20461856<br>38.31579016<br>38.31582404<br>38.36021102                | 28.115<br>28.437<br>28.553<br>28.638<br>26.375<br>26.305<br>26.31           | 44444  |    |
| 1<br>2<br>3<br>4<br>5<br>6<br>7<br>8                                                                                                    | DM19<br>DM20<br>DM21<br>DM22<br>DM23<br>DM24<br>DM25<br>DM26 | 地面点 地面点 地面点 地面点 地面点 地面点 地面点 地面点 地面点 地面点                     | 115.35120127<br>115.35119159<br>115.35064726<br>115.35058304<br>115.37365595<br>115.37384074<br>115.39621107<br>115.39536241 | 38.24397899<br>38.24408613<br>38.20501849<br>38.20461856<br>38.31579016<br>38.31582404<br>38.36021102<br>38.36004029 | 28.115<br>28.437<br>28.553<br>28.638<br>26.375<br>26.305<br>26.31<br>32.363 | 444444 |    |

图 12.7.2-1 通道拟合

【工程名称】:显示当前工程名称;

【测量点】: ①自绘测量点:【添加测量点】功能添加的测量点数据; ②勘测数据批次:【导入勘测数据】功能导入的勘测数据(勘测数据批次,由导入勘测数据时指定),节 点控制测量点信息;

【桩】:显示当前工程不同方案,节点控制桩信息;

【拟合数据信息】:显示选中节点的桩、测量点信息,勾选则参数拟合,不勾选不参与拟合;

【确定】: 所选点参与拟合, 若全部不勾选, 则删除当

前工程拟合效果;

【取消】: 取消操作,关闭界面。

◆拟合路径:当前激活方案的路径。

◆拟合范围:当前激活方案的路径&走廊宽度(当前方案路径每侧为:走廊宽度/2)。

◆拟合影响半径:走廊宽度/2。

◆拟合范围内必须有加载地形数据。